## **Beta LJLogM - Windows Only**

## Supported devices

- T4
- T7
- T8

#### Overview

**LJLogM - Beta** is a Windows application that is capable of reading 20+ registers from a single T-Series device. The collected data can be named, organized, logged, and visualized in several ways. To facilitate collecting data from so many registers and displaying the data on the screen, LJLogM allows users to define "Tags" which can be organized into "Groups" and those groups can be selected from to be displayed on any of the data viewing pages.

## Downloads

The beta version (latest v1.095) is currently not released in the LabJack installer. Instead, the application is being distributed through this page in a .zip file. After downloading and extracting the .zip file, the .exe can be installed into the LabJack Applications directory "C:\Program Files (x86)\LabJack\Applications" manually or by double clicking on the "install.bat" file. The "install.bat" file pops up a window to request for administrative permissions and moves the "LJLogM.exe" file into the Program Files directory.

LJLogM\_v1.093.zip LJLogM\_v1.094.zip LJLogM\_v1.095.zip

## Subsections

- View Data
- Opening and Searching for Devices
- Device Configuration
- Define Tags, Groups, Ranges, and Alarms
- Data Logging, Viewing, and Reporting
- Device and Program Performance

- Advanced: Program Settings & Start-up
- LJLogM Beta Change Log

## **Program Highlights**

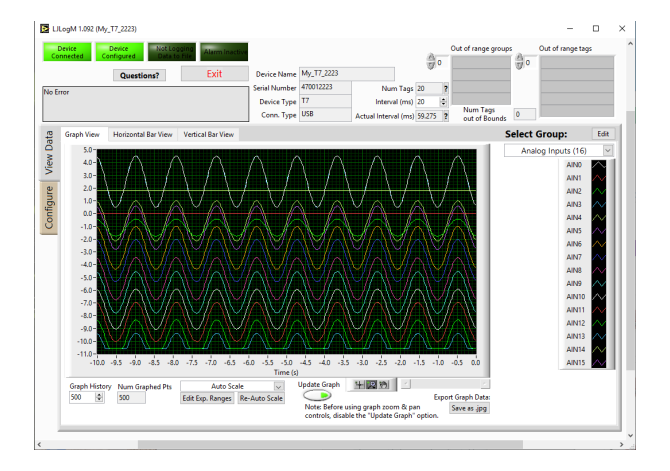

#### View Data in Real Time

LJLogM features 3 different data views: graph view, horizontal view, and vertical view. Each view has the ability to display a single data group worth of data at a time. The Graph view has features to take screen shots, as well as the ability to pause the graph and zoom in/out on data during a data logging session. The horizontal and vertical bar views can be used to see singular values within a customizable range. These views can also be used to display visual alarms, and whether or not a value is within a given range.

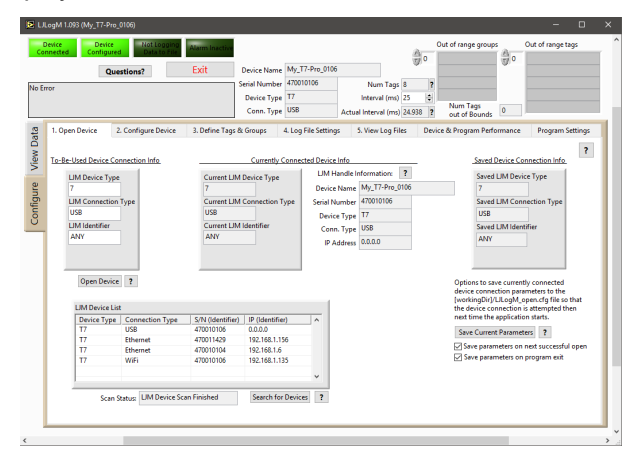

### **Opening & Searching for Devices**

When LJLogM starts, it automatically attempts to connect to a device given the saved LJM Open parameters in the LJLogM\_open.cfg file. LJLogM can be re-configured and a new device can be opened through this tab.

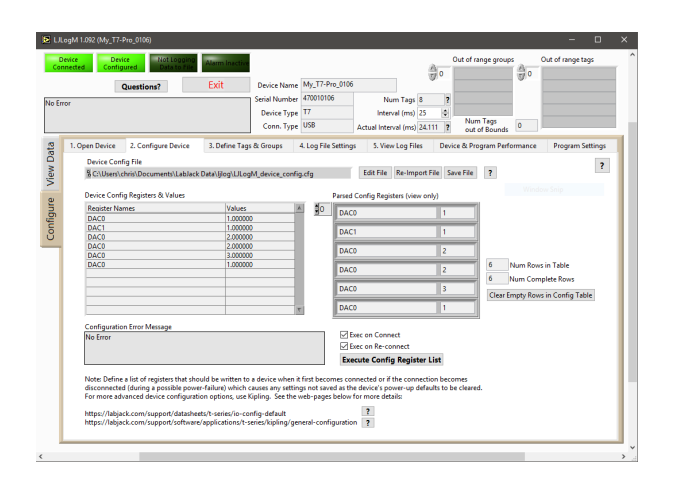

### **Device Configuration**

When LJLogM starts and a device becomes successfully connected, LJLogM can perform a list of register write commands to configure a T-Series device. Each register is written one value at a time. This tool also makes it easier to enable AIN\_EF and DIO\_EF features that aren't made easily accessable by Kipling or would typically require the use of the Register Matrix. The registers that get written can be found in the LJLogM\_device\_config.cfg file.

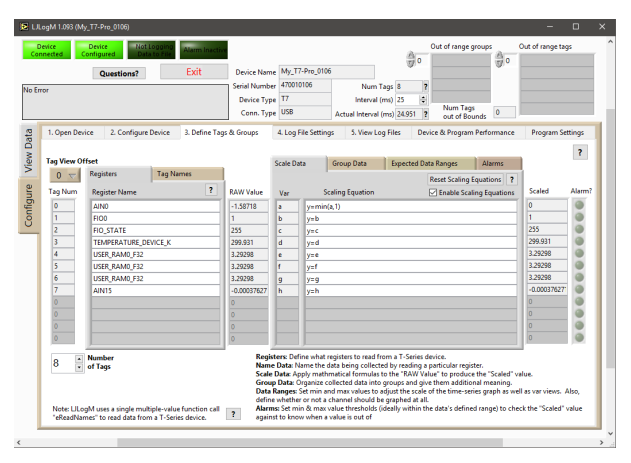

### Define Tags, Groups, Ranges, and Alarms

To facilitate collecting data from more than 16 channels at a time and providing a method of viewing all of the data being collected, LJLogM uses the terminology "Tags" and "Groups". Tags are consist of a register and a human-readable name as well as any other relevant configuration. The Tags can be organized into 10 different groups which can then be viewed one at a time on each of the data view pages. This is especially useful for customers looking to collect data from a T7 paired with a Mux80 which provides 84 single-ended analog inputs.

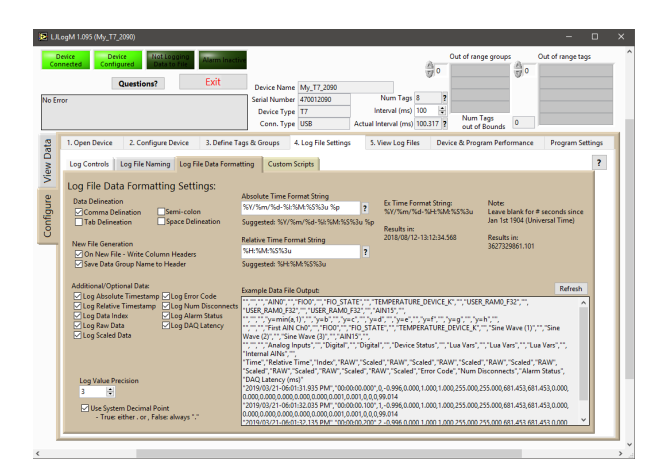

#### Data Logging, Viewing, and Reporting

This version of LJLogM has additional features to enable more customized log files. There are settings to customize the file name as well as what data gets saved to the file. After data has been logged, there is another section that lists what files have been created and has application short cuts to open the files in OpenOffice or Excel.

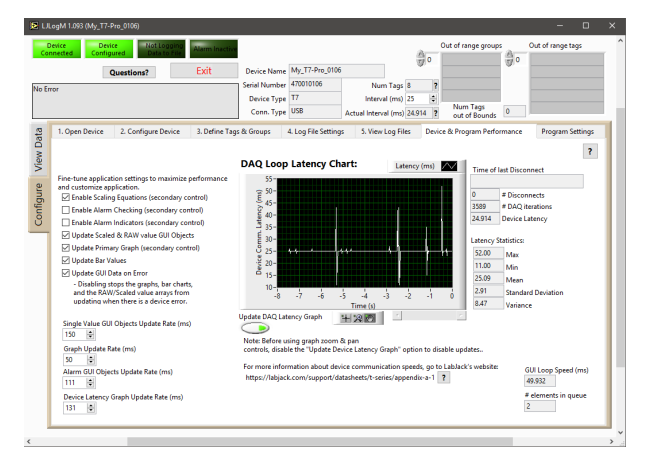

#### **Program Performance**

When collecting data from a LabJack at high data rates or trying to collect data at tightly controlled intervals, there are several factors to consider. The active connection type, how many channels are being logged, what type of data is being collected, and what calculations are being run afterwards are all important. This feature of LJLogM provides a method to detect, diagnose, and understand communication speed issues and limitations.

| Device<br>Connected | Config                                                                                                    | ce Not Loggin<br>Ured Data to file                                                                                                    | Alarm Inactive                                                                                                    | Device Name                                                                                                    | My_T7-Pro_0106                                                                                                    |                                                                      | ŝ                                                                                 | 0                                         | it of range grou                                              | PS () 0                                                                                                    | Out of range tag | ß |
|---------------------|----------------------------------------------------------------------------------------------------|----------------------------------------------------------------------------------------------------|----------------------------------------------------------------------------------------------------|----------------------------------------------------------------------------------------------------|----------------------------------------------------------------------------------------------------|----------------------------------------------------------------------|-----------------------------------------------------------------------------------|-------------------------------------------|---------------------------------------------------------------|----------------------------------------------------------------------------------------------------|------------------|---|
| o Error             |                                                                                                    |                                                                                                    |                                                                                                    | Serial Number<br>Device Type<br>Conn. Type                                                                                                    | 470010106<br>T7<br>USB                                                                                                    | Nur<br>Interv<br>Actual Interv                                       | n Tags 8<br>al (ms) 25<br>al (ms) 24.97                                           | 2<br>2                                    | Num Tags<br>out of Bound                                      | 0                                                                                                    |                  |   |
| 1. Ope              | n Device<br>Data C<br>S CAU<br>Open 1<br>S CAU<br>Device<br>S CAU<br>Workin<br>S CAU<br>Workin<br>S CAU<br>CMD A<br>CMD A<br>CMD | 2. Configure Desice<br>only File Bath<br>settichtis Decuments<br>Config File Path<br>settichtis Decuments<br>Config File Path<br>settichtis Decuments<br>Dieterbar<br>Settichtis Decuments<br>Dieterbar<br>Settichtis Decuments<br>Dieterbar<br>Settichtis Decuments<br>Dieterbar<br>weichen Decuments<br>Dieterbar<br>weichen Decuments<br>Dieterbar<br>weichen Decuments<br>Dieterbar<br>weichen Decuments<br>Dieterbar<br>weichen Decuments<br>Dieterbar<br>weichen Decuments<br>Dieterbar<br>decument<br>Dieterbar<br>decument<br>decument<br>decument<br>decum | 3. Dafine Tag<br>Lablack Data/Jiogi<br>Lablack Data/Jiogi<br>Lablack Data/Jiogi<br>ablack Data/Jiogi<br>ablack Data/Jiogi<br>windows CMD an<br>y <sup>o</sup><br>ddow, if you alread<br>with Application/Tilo<br>Application/Tilo<br>a the same director<br>e devices at the same<br>IE | s & Groups<br>LikogM.cfg<br>LikogM.cgmc.c<br>LikogM.chrice_<br>d a directory car<br>y navigated to th<br>ogM.exe<br>y navigated to th<br>ogM.exe<br>y na the "Likogh<br>me time. | 4. Log File Settings<br>(Updated on progr<br>(Updated on progr<br>g<br>coefficients)<br>be specified for th<br>expropriate direct<br>ors is:<br>A.exe <sup>6</sup> file with the I | 5. View<br>am launch)<br>am launch)<br>e program to<br>tory, the cum | Log Files<br>Edit File<br>Edit File<br>Dpen Direct<br>look for con<br>ent working | Device<br>ony<br>fig files t<br>directory | & Program Per<br>o load.<br>can be specifie<br>be launched ma | formance distribution of the second second sec | Program Set      | ? |

## **Program Settings**

LJLogM is a highly configurable program and all of its features/settings can be configured by editing .cfg files so that the program starts up in the desired state. The program's configurations are saved when ever the program exits and loaded when it launches.

## View Data

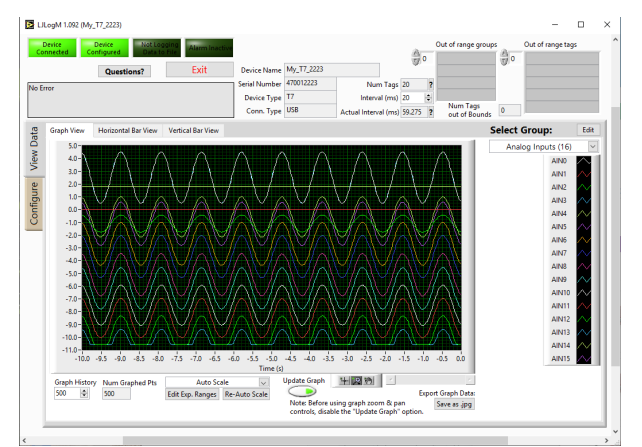

LJLogM features 3 different data views: graph view, horizontal view, and vertical view. Each view has the ability to display a single data group worth of data at a time.

Select Group: Choose one of the 10 available data groups to display on the selected view.

| Select Group:        | Edit   |  |  |  |  |
|----------------------|--------|--|--|--|--|
| ✓ Analog Inputs (16) |        |  |  |  |  |
| Digital I/O (2)      |        |  |  |  |  |
| Device Status (1)    |        |  |  |  |  |
| Lua Variables (1)    |        |  |  |  |  |
| Group 5 (0)          |        |  |  |  |  |
| Group 6 (0)          |        |  |  |  |  |
| Group 7 (0)          |        |  |  |  |  |
| Group 8 (0)          |        |  |  |  |  |
| Group 9 (0)          |        |  |  |  |  |
| Group 10 (0)         |        |  |  |  |  |
| AIN8                 | $\sim$ |  |  |  |  |
| ΔΙΝΙΟ                | $\sim$ |  |  |  |  |

## **Graph View**

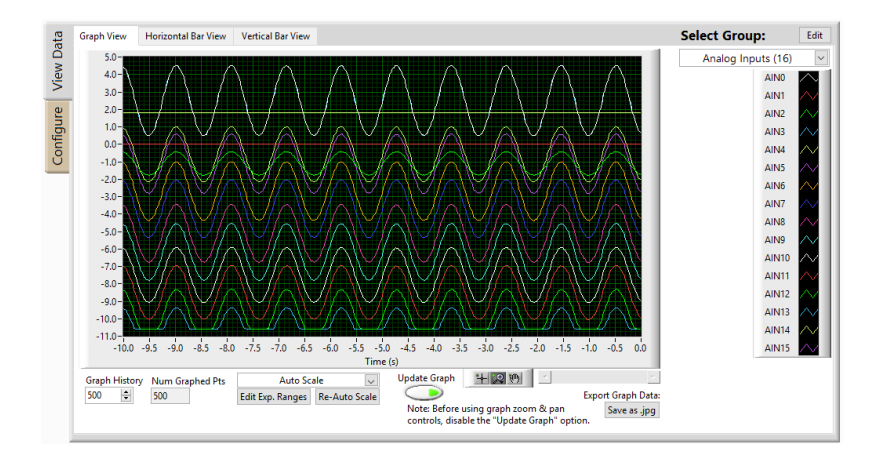

**Number of displayed tags:** The graph view page can display up to 20 tags at a time and several features are available.

Tag Names: The names of all of the displayed tags by editing the Tag Name value under: Configure  $\rightarrow$ 

3. Define Tags & Groups  $\rightarrow$  Tag Name.

Graph History: Define how many historical data points to store in memory and display on the graph.

| Graph | History | Num Gra | phed Pts |
|-------|---------|---------|----------|
| 500   | -       | 500     |          |

**Graph Scaling:** Enable/Disable graph Auto-Scaling features by right-clicking on the graph axis or select between one of the pre-defined modes.

| Copy Data<br>Paste Data<br>Export Simplified Image<br>O<br>Description and Tip<br>Visible Items<br>.5<br>Clear Graph<br>.0<br>AutoScale X |
|----------------------------------------------------------------------------------------------------|
| Paste Data<br>Export Simplified Image<br>0<br>Description and Tip<br>Visible Items<br>5<br>Clear Graph<br>.0<br>✓ AutoScale X             |
| Export Simplified Image<br>Description and Tip<br>Visible Items<br>Clear Graph<br>.0<br>✓ AutoScale X<br>( AutoScale X                    |
| 0<br>Description and Tip<br>Visible Items<br>5<br>Clear Graph<br>.0<br>✓ AutoScale X                                                      |
| Description and Tip<br>Visible Items<br>.5<br>Clear Graph<br>.0<br>✓ AutoScale X                                                          |
| .5<br>Clear Graph<br>.0<br>✓ AutoScale X                                                                                                  |
| Clear Graph<br>.0<br>✓ AutoScale X                                                                                                    |
| .0<br>✓ AutoScale X                                                                                                    |
| / AutoScolo V                                                                                                    |
| V AULOSCAIE I                                                                                                    |
| ).5 ✓ Smooth Updates                                                                                                    |
| ✓ Autosize Plot Legend                                                                                                    |
| 0.5 ✓ Smooth Updates<br>✓ Autosize Plot Legend                                                                                            |

**Zoom Tools:** After pausing the graph, zoom in, zoom out, or selectively highlight and view data by using the zoom tools. It is also possible to disable the "AutoScale X" or "AutoScale Y" modes and have the graph update while zoomed in.

| Update Graph    | + +        |       | <u>н</u> н  | +    |
|-----------------|------------|-------|-------------|------|
| $\bigcirc$      | 20 P       | XCAL. | <u> </u>    |      |
| controls, disab | le the "Up | 1 A   | <b>+</b> ‡+ | -+++ |

Hand Move: After pausing the screen and zooming into a section of data, use the hand tool or the scroll bar to view data around the zoomed in area.

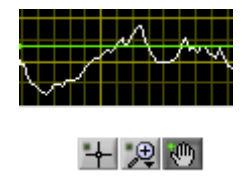

**Take Screen Shots:** If using the windows print screen or snipping tools aren't easily accessible, there is a button that saves a .jpg image of the data currently visible on the graph.

### Horizontal Bar View

| AIN0 -10 -7.5 -5 -2.5 0 2.5 5 | 2.47518    | AIN10 -10 -7.5 -5 -2.5 0 2.5 5 -7.615 | 582 |
|-------------------------------|------------|---------------------------------------|-----|
| AIN1 -10 -7.5 -5 -2.5 0 2.5 5 | 0.0001295: | AIN11 -10 -7.5 -5 -2.5 0 2.5 5 -8.628 | 388 |
| AIN2 -10 -7.5 -5 -2.5 0 2.5 5 | -1.18298   | AIN12 -10 -7.5 -5 -2.5 0 2.5 5 -9.953 | 309 |

The horizontal bar view can display up to 20 tags at a time. The range of the horizontal bars can be adjusted by editing the tag's expected data range values: Configure  $\rightarrow$  3. Define Tags & Groups  $\rightarrow$  Expected Data Ranges.

| Scale Data      | Group Data | Expected Data Rang | Jes | Alarms |
|-----------------|------------|--------------------|-----|--------|
|                 |            | Minimum            | м   | aximum |
| Set All Minimur | ns         | 0                  | 1   | 00     |
| 0 🖨             |            | 0                  | 1   | 00     |
| Set All Maximur | ns         | 0                  | 1   | 00     |
| 100 🖨           |            | 0                  | 1   | 00     |
| Configure All   |            | 0                  | 5   | ;      |
| Expected Range  | 5          | 0                  | 5   | j      |
|                 |            | 0                  | 5   | 5      |
|                 |            | -0.01              | C   | 0.01   |
|                 |            | 0                  | 0   | )      |
|                 |            | 0                  | C   | )      |
|                 |            | 0                  | C   | )      |
|                 |            | 0                  | C   | )      |

#### Vertical Bar View

| 5-    | 0.436204 5- | -1.15016 5- | -2.17772 5- | -3.59193 5- | -4.67813 |
|-------|-------------|-------------|-------------|-------------|----------|
| 2.5-  | 2.5-        | 2.5-        | 2.5-        | 2.5-        |          |
| 0-    | 0-          | 0-          | 0-          | 0-          |          |
| -2.5- | -2.5-       | -2.5-       | -2.5-       | -2.5-       |          |
| -5-   | -5-         | -5-         | -5-         | -5-         |          |
| -7.5- | -7.5-       | -7.5-       | -7.5-       | -7.5-       |          |
| -10-  | -10-        | -10-        | -10-        | -10-        |          |
| AIN5  | AIN6        | AIN7        | AIN8        | AIN9        |          |

The vertical bar view can display up to 10 tags at a time. The range of each of the vertical bars can be adjusted by editing the tag's expected data range values: Configure  $\rightarrow$  3. Define Tags & Groups

→ Expected Data Ranges.

| Scale Data Group Data | Expected Data Ranges | Alarms  |
|-----------------------|----------------------|---------|
|                       | Minimum              | Maximum |
| Set All Minimums      | 0                    | 100     |
| 0                     | 0                    | 100     |
| Set All Maximums      | 0                    | 100     |
| 100 ≑                 | 0                    | 100     |
| Configure All         | 0                    | 5       |
| Expected Ranges       | 0                    | 5       |
|                       | 0                    | 5       |
|                       | -0.01                | 0.01    |
|                       | 0                    | 0       |
|                       | 0                    | 0       |
|                       | 0                    | 0       |
|                       | 0                    | 0       |

## Bar View Alarm Indication

The colors of both the horizontal and vertical bars are capable of indicating when alarm conditions occur. Alarms can be edited in the in the Configure  $\rightarrow$  3. Define Tags & Groups  $\rightarrow$  Alarms section and look like the following:

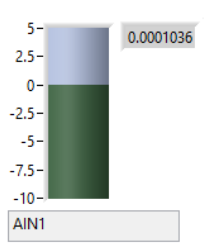

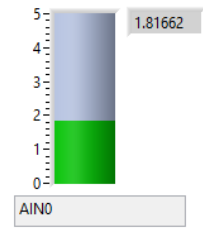

No Alarm Configured

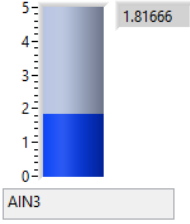

Value below the acceptable range

Value within the acceptable range

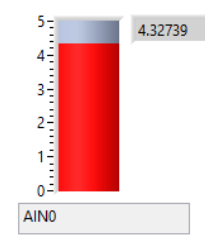

Value above the acceptable range

| Opening | and S | Searching | for | Devices |
|---------|-------|-----------|-----|---------|
|---------|-------|-----------|-----|---------|

| Data             | 1. 0        | pen Device                                                     | 2. Configure Device | 3. Define Tags & Groups                                                                     | 4. Log File Settings                                                                                               | 5. View Log Files                                                                                                    | Device & Program P                                                                                       | erformance                                                                                                    | Program Settin                                                                                                    | ngs |
|------------------|-------------|----------------------------------------------------------------|---------------------|---------------------------------------------------------------------------------------------|----------------------------------------------------------------------------------------------------|----------------------------------------------------------------------------------------------------|----------------------------------------------------------------------------------------------------|----------------------------------------------------------------------------------------------------|----------------------------------------------------------------------------------------------------|-----|
| Configure View I | <u>To-B</u> | LIM Device T<br>7<br>UM Connect<br>USB<br>UM Identifier<br>ANY | Connection Info     | Current UM Device Type<br>7<br>Current UM Connection<br>USB<br>Current UM Identifier<br>ANY | y <u>Connected Device Info</u><br>e LIM Handle<br>Device Nam<br>Device Typ<br>Device Typ<br>Conn. Typ<br>IP Addres | Information:         ?           e         My_T7-Pro_0106           er         470010106           e         T7           e         USB           s         0.00.0 | Sava<br>Sava<br>Sava<br>Sava<br>At                                                                       | ed Device Conr<br>ved UM Device<br>ved UM Conne<br>B<br>ved UM Identif<br>NY                                                                    | nection Info<br>Type<br>ction Type<br>ier                                                                                  | ?   |
|                  |             | Open Device UM Device Device Ty Sco                            | ice ?               | S/N (Identifier) IP (Identif                                                                | fier)    fier)    fier)                                                                                            |                                                                                                    | Options to<br>device cor<br>(workingD<br>the device<br>next time I<br>Save cur<br>☑ Save pa<br>☑ Save pa | o save currently<br>nection param<br>ir//LLogM_op<br>connection is -<br>the application<br>rent Parameter<br>rrameters on ne<br>arameters on pr | connected<br>leters to the<br>en.cfg file so that<br>attempted then<br>starts.<br>s ?<br>ext successful ope<br>rogram exit | en  |

When LJLogM starts, it automatically attempts to connect to a device given a set of saved LJM Open parameters that are saved in the LJLogM\_open.cfg file. This tab allows users to edit these settings, search for new devices, and open a new device.

**Searching for a new device:** To search for a new device, press the Search for Devices button. The search can be around 5-30 seconds depending on a computers configuration, but it performs a LJM\_ListAllS function call to find any available T-Series devices over USB, Ethernet or WiFi.

| LJM Device List                                     | t               |                  |                 |     |
|-----------------------------------------------------|-----------------|------------------|-----------------|-----|
| Device Type                                         | Connection Type | S/N (Identifier) | IP (Identifier) | ~   |
| T7                                                  | Ethernet        | 470010729        | 192.168.1.125   |     |
| T7                                                  | USB             | 470012223        | 0.0.0.0         |     |
| T7                                                  | Ethernet        | 470013239        | 192.168.1.128   |     |
| T7                                                  | WiFi            | 470010729        | 192.168.1.102   |     |
| T7                                                  | WiFi            | 470013239        | 192.168.1.41    |     |
| 1                                                   |                 |                  |                 | *   |
| Scan Status: LJM Device Scan Finished Search for De |                 |                  |                 | s ? |

**Device Not Found?** If a device is not being correctly found, some useful debugging steps can be found in the Device Not Found App-Note. If a network connection needs to be debugged, check out the Setup WiFi and Ethernet App-Note as well.

**Opening a new device:** To open a new device, type in new connection parameters and then press the Open

Device button. Any LJM\_OpenS parameter can be used, a short list of the valid parameters is as follows:

- Device Type: ANY, T4, T7

- Connection Type: ANY, USB, Ethernet, WiFi

- Identifier: ANY, IP Address (ex: 192.168.1.101), Device Name (ex: My\_T7-Pro\_0106),

Serial Number (ex: 470010106)

| 10-De-03ed Device Connection mile |
|-----------------------------------|
|-----------------------------------|

| LJM Device Type<br>T7<br>LJM Connection T<br>USB<br>LJM Identifier | Гуре |
|--------------------------------------------------------------------|------|
| 470012223                                                          | _    |

Currently Active Device Information: After a device has been connected, some basic information about the device and its active connection type can be found next to the device opening controls.

| Currently Connected Device Info |               |           |  |  |  |  |  |  |  |
|---------------------------------|---------------|-----------|--|--|--|--|--|--|--|
| Current LJM Device Type         | LJM Handle Ir |           |  |  |  |  |  |  |  |
| T7                              | Device Name   |           |  |  |  |  |  |  |  |
| Current LJM Connection Type     | Serial Number | 470012223 |  |  |  |  |  |  |  |
| USB                             | Device Type   | T7        |  |  |  |  |  |  |  |
| Current LJM Identifier          | Conn. Type    | USB       |  |  |  |  |  |  |  |
| 470012223                       | IP Address    | 0.0.0.0   |  |  |  |  |  |  |  |
|                                 |               |           |  |  |  |  |  |  |  |

Saved Device Connection Info: The LJM parameters that are used to open a device when LJLogM first starts are visible in this section and there are options to control how these settings are updated.

Saved Device Connection Info

|         | Saved LJM Device Type                |
|---------|--------------------------------------|
|         | Τ7                                   |
|         | Saved LJM Connection Type            |
|         | USB                                  |
|         | Saved LJM Identifier                 |
|         | 470012223                            |
|         |                                      |
|         |                                      |
| Optior  | ns to save currently connected       |
| device  | connection parameters to the         |
| the de  | vice connection is attempted then    |
| next ti | me the application starts.           |
| Save    | Current Parameters ?                 |
| 🗸 Sav   | e parameters on next successful open |

Save parameters on program exit

These settings can be edited manually by editing the LJLogM\_open.cfg file with any text editing program, the format of this file looks like the following:

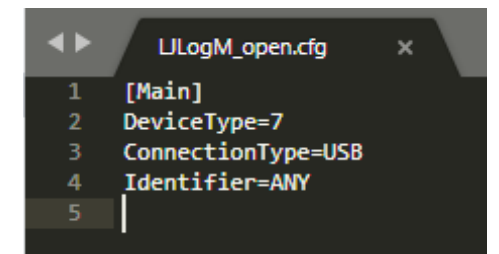

**Device Opening Error:** If a device doesn't get opened when LJLogM starts, there will be two sections that turn red indicating the error and a device scan will be initiated. It looks like the following:

| Device Not<br>Connected                                                        | Device Not<br>Configured | Not Logg<br>Data to F | Alarm Inactive |  |  |  |
|--------------------------------------------------------------------------------|--------------------------|-----------------------|----------------|--|--|--|
|                                                                                | Questio                  | Exit                  |                |  |  |  |
| LabJack Error #1224: LJME_DEVICE_NOT_OPEN occurred at<br>LJM_eReadAddresses.vi |                          |                       |                |  |  |  |

## **Device Configuration**

|     | Questions?                                                                               | Exit Device N                                                                         | lame                | My_T7-P                 | ro_0106                                                                         |                                                | _              |                   |                   |
|-----|------------------------------------------------------------------------------------------|---------------------------------------------------------------------------------------|---------------------|-------------------------|---------------------------------------------------------------------------------|------------------------------------------------|----------------|-------------------|-------------------|
| ror |                                                                                          | Serial Nur                                                                            | nber                | 47001010<br>T7          | • Nun                                                                           | n Tags 8                                       | ?              |                   |                   |
|     |                                                                                          | Conn.                                                                                 | Type                | USB                     | Actual Interv                                                                   | al (ms) 23                                     | Num T          | ags<br>Bounds     |                   |
| 1   | . Open Device 2. Configure Device                                                        | 3. Define Tags & Groups                                                               | 4                   | . Log File              | Settings 5. View                                                                | Log Files Di                                   | rvice & Progra | am Performance    | Program Setting   |
|     | Device Config File                                                                       |                                                                                       |                     |                         |                                                                                 |                                                |                |                   | E.                |
|     | %C:\Users\chris\Documents\LabJack Da                                                     | sta\ljlog\LJLogM_device_                                                              | onfig               | .cfq                    | Edit File                                                                       | Re-Import File                                 | Save File      | ?                 |                   |
|     |                                                                                          |                                                                                       |                     |                         |                                                                                 |                                                |                | Weed              |                   |
|     | Device Config Registers & Values                                                         |                                                                                       |                     |                         | Parsed Config Regist                                                            | ers (view only)                                |                |                   |                   |
|     | Register Names                                                                           | Values                                                                                | A                   | 10                      | Daca                                                                            |                                                |                |                   |                   |
|     | DACO                                                                                     | 1.000000                                                                              |                     | 2                       | DACO                                                                            |                                                |                |                   |                   |
|     | DAC1                                                                                     | 1.000000                                                                              | _                   |                         | DAC1                                                                            | 1                                              |                |                   |                   |
|     | DACO                                                                                     | 2.000000                                                                              | _                   |                         | Poner                                                                           |                                                |                |                   |                   |
|     | DACO                                                                                     | 2.000000                                                                              | -                   |                         | DACO                                                                            | 2                                              |                |                   |                   |
|     | DACO                                                                                     | 3.000000                                                                              | -                   |                         |                                                                                 |                                                |                |                   |                   |
|     | DACO                                                                                     | 1.000000                                                                              | -                   |                         | DAC0                                                                            | 2                                              |                | 6 Num Row         | s in Table        |
|     |                                                                                          |                                                                                       | _                   |                         | 2                                                                               |                                                |                | 6 Num Com         | plete Rows        |
|     |                                                                                          |                                                                                       |                     |                         | DACO                                                                            | 3                                              |                | Class Create Dave | in Confer Table   |
|     |                                                                                          |                                                                                       |                     |                         | r<br>1                                                                          | 11                                             |                | Clear Empty Kow   | s in config Table |
|     |                                                                                          |                                                                                       | <b>T</b>            | I                       | DACO                                                                            |                                                |                |                   |                   |
|     | Configuration Error Message                                                              |                                                                                       |                     |                         |                                                                                 |                                                |                |                   |                   |
|     | No Error                                                                                 |                                                                                       |                     |                         | Exec on Connec                                                                  | ct                                             |                |                   |                   |
|     |                                                                                          |                                                                                       |                     |                         | Exec on Re-con                                                                  | nect                                           |                |                   |                   |
|     |                                                                                          |                                                                                       |                     |                         | Evenute Confin                                                                  | Popletor List                                  |                |                   |                   |
|     |                                                                                          |                                                                                       |                     |                         | execute coming                                                                  | Register eist                                  |                |                   |                   |
|     | Note: Define a list of registers that should                                             | he written to a device wi                                                             | hen it i            | first beco              | mes connected or if th                                                          | he connection he                               | comes          |                   |                   |
|     | disconnected (during a possible power-fi                                                 | ailure) which causes any                                                              | etting              | s not say               | ed as the device's pow                                                          | er-up defaults to                              | be cleared.    |                   |                   |
|     | Farmers advected device coefficienties                                                   | ontions use Kinling See                                                               | thew                | eh-nanes                | below for more detail                                                           | ls:                                            |                |                   |                   |
|     | Note: Define a list of registers that should<br>disconnected (during a possible power-fi | d be written to a device wi<br>ailure) which causes any r<br>options use Kinling. See | hen it i<br>setting | first beco<br>s not sav | mes connected or if the<br>ed as the device's powers<br>the low for more detail | he connection be<br>ver-up defaults to<br>ils: | o be cleared.  |                   |                   |

When LJLogM starts and a device becomes successfully connected, LJLogM can perform a list of register write commands to configure a T-Series device. Each register is written one value at a time. This tool also makes it easier to enable AIN\_EF and DIO\_EF features that aren't as easily accessible through Kipling and its Register Matrix. The registers that get written can be found in the LJLogM\_device\_config.cfg file. A full list of registers that can be found on the Modbus Map page

**Defining Registers:** Enter one register per row in the left column and the value that needs to be written to that register in the right column of the "Device Config Registers & Values" table.

| Register Names | Values   | * |
|----------------|----------|---|
| DAC0           | 1.000000 |   |
| DAC1           | 1.000000 |   |
| DAC0           | 2.000000 |   |
| DAC0           | 2.000000 |   |
| DAC0           | 3.000000 |   |
| DAC0           | 1.000000 |   |
|                |          |   |
|                |          |   |
|                |          |   |
|                |          |   |
|                |          | T |

Device Config Registers & Values

**Parsed List of Config Registers:** As new registers get added, a parsed list of registers and values get updated. The LabVIEW 7.1 table GUI element is not very clear/easy to use, so some extra tooling is in place to get things cleaned up if the .cfg file itself isn't being edited.

| _        | Parsed Config Registers (view only | /) | 1                                |
|----------|------------------------------------|----|----------------------------------|
| <b>0</b> | DAC0                               | 1  |                                  |
|          | DAC1                               | 1  |                                  |
|          | DAC0                               | 2  |                                  |
|          | DAC0                               | 2  | 6 Num Rows in Table              |
|          | DAC0                               | 3  | Clear Empty Rows in Config Table |
|          | DAC0                               | 1  |                                  |

**Configure the Device:** After all of the required registers have been entered into the table, press the Execute

Config Register List to instruct LJLogM to write the values to the connected T-Series device. LJLogM can be configured to execute this list of commands whenever a device connects, or when a device disconnects and then re-connects which can happen when the device power cycles. When a device disconnects, error code 1239, "LJME\_RECONNECT\_FAILED" is returned. When it re-connects there will be no error and the device will get reconfigured if the Exec on Re-connect is enable.

Exec on Connect
 Exec on Re-connect
 Execute Config Register List

**Config File:** Instead of editing the list of configuration registers through LJLogM, users can edit the LJLogM\_device\_config.cfg file in their preferred text editor and then re-import the file into LJLogM with the following controls and format:

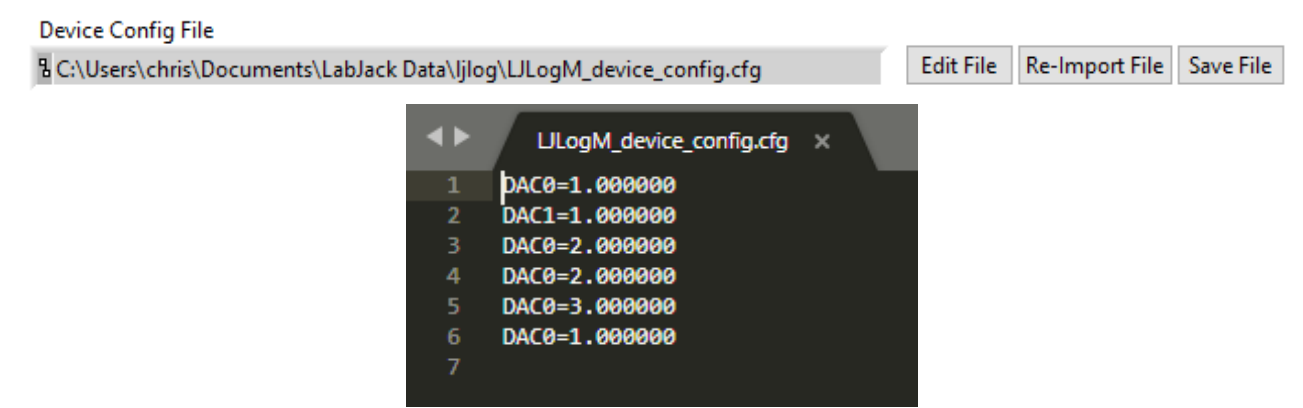

**Device Configuration Errors:** If device configuration fails, the error window will get populated with an LJM error code and additional information as follows:

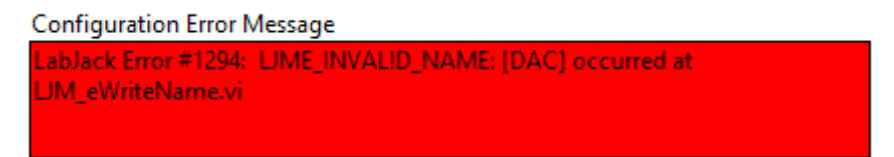

|           | Questions?          | Exit          | Device Nam        | ne My_1 | [7-Pro_010  | 26                 |            |                 |                 |              |            |
|-----------|---------------------|---------------|-------------------|---------|-------------|--------------------|------------|-----------------|-----------------|--------------|------------|
| rror      |                     |               | Serial Numbe      | er 4700 | 10100       | Num                | Tags 8     | ?               |                 |              |            |
|           |                     |               | Device Typ        | De 17   |             | Interval           | (ms) 25    | Num Ta          | 95              |              |            |
|           |                     |               | Conn. Typ         | oe USB  |             | Actual Interval    | (ms) 24.95 | 1 ? out of B    | ounds           |              |            |
| 1. Open E | Device 2. Configure | Device 3. Def | ine Tags & Groups | 4. Log  | File Settin | ngs 5. View Lo     | og Files   | Device & Progra | m Performance   | Program Se   | ttings     |
|           |                     |               |                   |         |             |                    |            |                 |                 |              | 2          |
| Tag View  | Offset              |               |                   | Scale D | lata        | Group Data         | Evnect     | ed Data Rannes  | Alarms          |              | ۰ <b>۲</b> |
| 0 🔻       | Registers           | Tag Names     |                   |         |             |                    | 1 - +      | D C . r         |                 |              |            |
| Tao Nurr  | D. Revister Name    |               | 2 PAWVelue        |         |             | Continue Encodiane |            | Reset Scaling   | g Equations 2   | Scaled       | Alarm      |
| ag run    |                     |               | - RAW Value       | Var     | 1           | scaling Equation   |            | C chable so     | aling Equations | a a          |            |
| 1         | FIOD                | -1.58/18      | 8                 | y=min   | n(a, 1)     |                    |            |                 | 1               |              |            |
| 2         | FIO STATE           |               | 255               | -       | - y=-       |                    |            |                 |                 |              | ā          |
| 3         | TEMPERATURE D       | EVICE K       | 299,931           | d       | ved         |                    |            |                 |                 | 299.931      | õ          |
| 4         | USER RAMO F32       |               | 3.29298           | -       | vee         |                    |            |                 |                 | 3.29298      |            |
| 5         | USER_RAM0_F32       |               | 3.29298           | f       | y=f         |                    |            |                 |                 | 3.29298      | ۲          |
| 6         | USER_RAM0_F32       |               | 3.29298           | 9       | y=g         |                    |            |                 |                 | 3.29298      | ۲          |
| 7         | AIN15               |               | -0.00037627       | h       | y=h         |                    |            |                 |                 | -0.000376271 | ۲          |
| 0         |                     |               | 0                 |         |             |                    |            |                 |                 | 0            | ۲          |
| 0         |                     |               | 0                 |         |             |                    |            |                 |                 | 0            | ۲          |
| 0         |                     |               | 0                 |         |             |                    |            |                 |                 | 0            |            |
| 0         |                     |               | 0                 |         |             |                    |            |                 |                 | 0            |            |

Define Tags, Groups, Ranges, and Alarms

To facilitate collecting data from more than 16 channels at a time and providing a method of viewing all data being collected, LJLogM uses the terminology "Tags" and "Groups". Tags consist of a register and a humanreadable name as well as any other relevant configuration. Tags can be organized into 10 different Groups which can be viewed one at a time on each of the data view pages. This is especially useful for customers looking to collect data from a T7 paired with a Mux80 which provides 84 single-ended analog inputs. There are several controls on this page, but before continuing, find and understand the following:

**Horizontal Page Organization:** Depending on what tabs are selected, data for a given Tag is organized horizontally across the page. Starting with Tag Num and finishing with the Scaled and Alarm? indicators. The one exception to this rule is how data Groups are defined and given names.

| Tag View Of | ffset            |           |           | Scale D | Data    | Group D | ata D     | pected Data Ranges  | Alarms             |         |       |
|-------------|------------------|-----------|-----------|---------|---------|---------|-----------|---------------------|--------------------|---------|-------|
| 0 😽         | Registers 1      | Fag Names |           | Enable  | All     |         | Define Gr | oup Names:          | Num Tags           | ĺ       |       |
| Tag Num     | Tag Names        |           | RAW Value | Graph?  | Tag Gro | up      | Data Grou | os Data Group Names | in Group<br>Max=20 | Scaled  | Alarm |
| 0           | First AIN Ch0    |           | -1.57038  |         | Group   | 01 🗸    | Group 1   | Analog Inputs       | 1                  | 0       |       |
| 1           | FIO0             | 200       | 1         |         | Group   | 2 ~     | Group 2   | Digital             | 2                  | 1       |       |
| 2           | FIO_STATE        |           | 255       | 9       | Group   | 2 ~     | Group 3   | Device Status       | 1                  | 255     |       |
| 3           | TEMPERATURE_DEVI | CE_K      | 304.559   |         | Group   | 3 🗸     | Group 4   | Lua Vars            | 3                  | 304.559 |       |

**Number of Tags:** This defines how many tags or registers LJLogM is reading from the connected T-Series device. To add a new tag, increment the Number of Tags by one.

| 0 | • | Number  |
|---|---|---------|
| 8 | - | of Tags |

**Tag View Offset:** Sets the first Tag number in the display list of 12 Tags, allowing users to scroll through all enabled Tags.

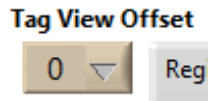

**Data Collection Rate:** To configure how fast data is collected from a device, look towards the top of the page and find the following controls. The "Interval (ms)" control lets users define how fast LJLogM should attempt to collect data from a device, and the "Actual Interval (ms)" indicator shows how fast data is actually being collected. For more data collection statistics, press the ? button or look at the "Program Performance" section of LJLogM.

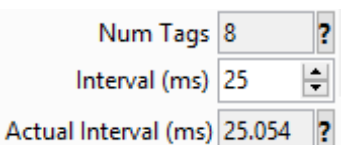

**Registers:** To edit the register being read by LJLogM from the connected T-Series device, edit the following field. The ? button is a shortcut to take users to the Modbus Map page where a list of all the available registers can be found. For example: AIN0, AIN9, EIO2, WIFI\_STATUS, DIO0\_EF\_READ\_A\_F, or AIN3\_EF\_READ\_A, etc.

| Registers            | Tag Names |  |  |  |  |  |
|----------------------|-----------|--|--|--|--|--|
| Register Name        | ?         |  |  |  |  |  |
| AIN0                 |           |  |  |  |  |  |
| FIO0                 |           |  |  |  |  |  |
| FIO_STATE            |           |  |  |  |  |  |
| TEMPERATURE_DEVICE_K |           |  |  |  |  |  |
| USER_RAM0_F32        |           |  |  |  |  |  |
| USER_RAM0_F32        |           |  |  |  |  |  |
| USER_RAM0_F32        |           |  |  |  |  |  |
| AIN15                |           |  |  |  |  |  |
|                      |           |  |  |  |  |  |
|                      |           |  |  |  |  |  |
|                      |           |  |  |  |  |  |
|                      |           |  |  |  |  |  |

**Tag Names:** This control allows customers to define the name that gets displayed in all of the data views and what name is saved to the .log file. After editing a register, the associated Tag Name will be automatically changed to become the name of the register. To edit the name of the tag, simply edit the associated field.

| Tag Names |
|-----------|
|           |
|           |
|           |
|           |
| VICE_K    |
|           |
|           |
|           |
|           |
|           |
|           |
|           |
|           |
|           |

**RAW Value:** After defining a list of valid registers, the RAW Value array will begin updating. These are the values directly from the device before scaling.

**Scaling Equations:** This should be something like y=a, where y is the scaled output and a is the raw value of Tag 0. b through p would be Tags 1 to 15, and so on. Everything after // is ignored, so use for comments. A few examples:

| y=c                    | <pre>// Scaled value equal to raw value from 3rd row</pre> |
|------------------------|------------------------------------------------------------|
| y=100*c                | // EI-1034/LM34 voltage to deg F                           |
| y=c-273.15             | // deg K to deg C                                          |
| y=((c-273.15)*9/5)+32  | // deg K to deg F                                          |
| y=TCVoltsToTemp[K:c:a] | // Type K, t/c voltage from 3rd row, CJ temp from 1st      |
| row                    |                                                            |

For more details see the LJLog/Stream Scaling Equations page. The defined scaling equations can be reset to default values by pressing the Reset Scaling Equations button. If scaling equations do not need to be applied or the maximum data throughput of LJLogM is being reached, uncheck the Enable Scaling Equations check box.

| Scale Dat | a Group Data     | Expected Da | ita Ranges      | Alarms       |
|-----------|------------------|-------------|-----------------|--------------|
|           |                  |             | Reset Scaling E | quations ?   |
| Var       | Scaling Equation |             | 🗹 Enable Scali  | ng Equations |
| a         | y=min(a,1)       |             |                 |              |
| b         | y=b              |             |                 |              |
| c         | y=c              |             |                 |              |
| d         | y=d              |             |                 |              |
| e         | y=e              |             |                 |              |
| f         | y=f              |             |                 |              |
| g         | y=g              |             |                 |              |
| h         | y=h              |             |                 |              |
|           |                  |             |                 |              |
|           |                  |             |                 |              |
|           |                  |             |                 |              |
|           |                  |             |                 |              |

**Group Data:** After a list of Tags have been defined, they can be organized into Groups so that related data can be graphed together or displayed in the bar views. There are 10 groups that data can be organized into. Groups can be given customized human readable names.

| Scale Data Group Data Expected Data Ranges Alarms |           |        |         |       | ms               |   |       |
|---------------------------------------------------|-----------|--------|---------|-------|------------------|---|-------|
| Enable All Define Group Names: Num                |           |        |         |       | um Tags          |   |       |
| Graph?                                            | Tag Group |        | Data G  | roups | Data Group Names | M | ax=20 |
|                                                   | Group 1   | $\sim$ | Group   | 1     | Analog Inputs    |   | 1     |
|                                                   | Group 2   | $\sim$ | Group   | 2     | Digital          |   | 2     |
|                                                   | Group 2   | $\sim$ | Group   | 3     | Device Status    |   | 1     |
|                                                   | Group 3   | $\sim$ | Group   | 4     | Lua Vars         |   | 3     |
|                                                   | Group 4   | $\sim$ | Group   | 5     | Internal AINs    |   | 1     |
|                                                   | Group 4   | $\sim$ | Group   | 6     | Group 6          |   | 0     |
|                                                   | Group 4   | $\sim$ | Group   | 7     | Group 7          |   | 0     |
|                                                   | Group 5   | $\sim$ | Group   | 8     | Group 8          |   | 0     |
| •                                                 | Group 1   | $\sim$ | Group   | 9     | Group 9          |   | 0     |
|                                                   | Group 1   | $\sim$ | Group   | 10    | Group 10         |   | 0     |
|                                                   | Group 1   | $\sim$ | <u></u> |       |                  |   |       |
|                                                   | Group 1   | $\sim$ |         |       |                  |   |       |

**Expected Data Ranges:** If the data being read have explicit ranges or if users wish to customize the scales of the various views, edit the expected data ranges for each of the tags. All of the tags have the same ranges, edit the set all minimums and maximums controls and press the Configure All Expected Ranges button.

| Scale Data     | Group Data | Expected Data Ranges | 5 | Alarms |
|----------------|------------|----------------------|---|--------|
|                |            | Minimum              | м | aximum |
| Set All Minimu | ms         | 0                    | 1 | 00     |
| 0 ≑            |            | 0                    | 1 | 00     |
| Set All Maximu | ms         | 0                    | 1 | 00     |
| 100 🖨          |            | 0                    | 1 | 00     |
| Configure All  |            | 0                    | 5 | ;      |
| Expected Range | s          | 0                    | - | ;      |
|                |            | 0                    | 5 | ;      |
|                |            | -0.01                | C | ).01   |
|                |            | 0                    | C | )      |
|                |            | 0                    | C | )      |
|                |            | 0                    | C | )      |
|                |            | 0                    | 0 | )      |

Alarms: Alarms can be configured, enabled, and disabled on a tag-by-tag basis. This tab is where they are edited. If all of the tags need to have the same alarm bounds, edit the Set All Lower Bounds and Set All Upper Bounds controls and press the Configure All Bounds button. Once configured, the Enable? indicator should be pressed to enable the alarm. When enabled it will light up bright green. The Enable Alarm Checking option enables LJLogM to perform the necessary math operations to calculate whether the values are in or out of bounds. The Enable Alarm Indicators option is a final catch-all that enables or disables the GUI from being updated to show the various alarm conditions.

| Scale Data Group Data                | Expe    | cted Data Range | s | Alarms     |
|--------------------------------------|---------|-----------------|---|------------|
| Out of range<br>Tag Numbers          | Enable? | Lower Bound     | U | pper Bound |
|                                      |         | 0               |   | 100        |
|                                      |         | 0               |   | 100        |
| Set All Lower Bounds                 | •       | 0               | 1 | 100        |
| 0                                    | ۲       | 0               | 1 | 100        |
| Set All Upper Bounds                 |         | 1               | 3 | 3          |
| 100 ≑                                | ۲       | 0               | 1 | 100        |
|                                      | •       | 0               | 1 | 100        |
| Configure All Bounds                 |         | 0               | 1 | 100        |
| Note: Scaled values<br>are used when |         | 0               | ( | )          |
| checking bounds.                     |         | 0               | ( | )          |
| 🗹 Enable Alarm Checking              | 0       | 0               | ( | )          |
| Enable Alarm Indicators              |         | 0               |   | )          |

## Data Logging, Viewing, and Reporting

LJLogM is capable of collecting data from T-Series devices in a flexible and configurable manner. LJLogM is also capable of executing custom scripts that can execute command line scripts, custom Python programs, etc. that save collected data to databases, custom servers, or to the cloud. Once data has been collected and saved locally (after a logging session or an experiment), generated data files can be opened in local programs like Excel, Open Office, or have custom scripts be executed to expedite data analysis in programs like Matlab or Python.

|          | ogivi 1.045 (iviy_1/_2040)                                               |                                                                |                                         | - u                |
|----------|--------------------------------------------------------------------------|----------------------------------------------------------------|-----------------------------------------|--------------------|
| D<br>Con | evice Device Logging Data Alarm Inaction Questions? Exit Device Name 14. | 7 2000                                                         | 0 Out of range groups                   | Out of range tags  |
|          | Casial Number 47001                                                      | 2000 Num Tags 8                                                | 2                                       |                    |
| o en     | Device Type T7                                                           | Interval (ms) 100                                              |                                         |                    |
|          | Conn. Type USB                                                           | Actual Interval (ms) 82.06                                     | Num Tags 0                              |                    |
| -        |                                                                          |                                                                | out of Bounds                           |                    |
|          | 1. Open Device 2. Configure Device 3. Define Tags & Groups 4. Log F      | ile Settings 5. View Log Files                                 | Device & Program Performanc             | e Program Settings |
|          | Log Controls Log File Naming Log File Data Formatting Custom Scripts     | 1                                                              |                                         | ?                  |
|          | Start Logging Stop Logging Eastle Log on Start-up                        | Current Data File                                              |                                         |                    |
| 2        | Start Logging Stop Logging Element of                                    | R C:\Users\chris\Documents\Lab<br>data-470012090-20190321 000. | Jack Data\ljlog\data-470012090-;<br>csv | 20190321_000\      |
| ກ        | Log Rate:                                                                | Force New File Change Working                                  | g Directory Open Directory ?            |                    |
| ŝ        |                                                                          | Organize Log Files created of                                  | during a Log Session into folders.      |                    |
| -        | Log Data every x DAO iterations 1 = every iteration.                     |                                                                |                                         |                    |
|          |                                                                          | Stats for current loggi                                        | ng session:                             |                    |
|          | Log File Splitting:                                                      | Start Time                                                     | 2019/03/21 06:00:39 PM                  |                    |
|          | Max File Size (Bytes): 2000000000                                        | Duration                                                       | 00:00:02.402                            |                    |
|          | Max File Size (Samples): 1000                                            | Num Data Points                                                | 25                                      |                    |
|          |                                                                          | Size of current file                                           | 4884                                    |                    |
|          | Log Duration Controls:                                                   | Num values in current file                                     | 25                                      |                    |
|          | Num Data Points to Log 10000 🗢 🗆 Stop Logging after num data points      | Num files                                                      | 1                                       |                    |
|          |                                                                          | Current Time                                                   | 2019/03/21 06:00:41 PM                  |                    |
|          | Log Duration (h) 0                                                       |                                                                |                                         |                    |
|          | Log Duration (s) 6 🚔 🗆 Stop Logging after a period of time               | Log Error Message                                              |                                         |                    |
|          | Log Duration (m) 0                                                       |                                                                |                                         |                    |
|          | Log Stop Date                                                            |                                                                |                                         |                    |

LJLogM is capable of generating customized log files that can be easily imported into spreadsheet tools such as OpenOffice, Excel, or any other post-processing tools. There are settings to customize the file name, data formatting and optional data. After data has been logged, users can go to the tab 5. View Log Files, where they can find a list of the generated files and there are application short cuts to open the files in OpenOffice or Excel.

#### Subsections

- Custom Scripts
- timestamps

## Log Controls

**Start and Stop Logging:** These controls start and stop data from being logged to a file. When logging, the program-wide logging indicator as well as the logging statistics will be updated. The Enable Log on Start-up checkbox allows users to configure LJLogM to begin logging data when the application starts and a device becomes connected/configured.

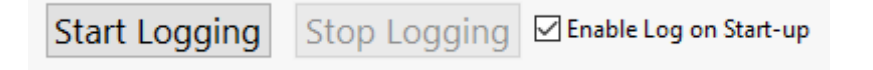

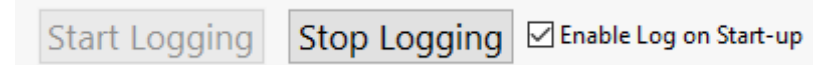

**Logging Indicators:** This program-wide indicator informs users whether or not data is being logged to a file. When it is illuminated light green, data is being logged to a file.

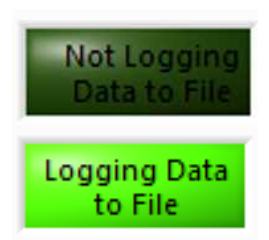

Log Rate: LJLogM can be configured to save data at a different rate than data is collected. When Log

Rate is 1, data is logged every data collection interval. When Log Rate is 2, every other value gets saved, etc.

| Log Rate: |     |  |
|-----------|-----|--|
| Log Rate: | 1 😫 |  |

Log Data every x DAQ iterations, 1 = every iteration.

Log File Splitting:

| Log File Splitting:              |   |
|----------------------------------|---|
| Max File Size (Bytes): 200000000 | 1 |

| wax File Size (bytes):   | 200000000 | • |
|--------------------------|-----------|---|
| Max File Size (Samples): | 100000    | - |

Maximum file sizes can be set using either of the following two controls. When either of them is reached, a new file will be created.

- Max File Size (Bytes): Starts a new file after the current data file becomes larger than "x" number of Bytes in size.

- Max File Size (Samples): Starts a new file after the current data file has "x" number of samples saved to it.

Log Duration:

| Log Duration Controls:                                                                                     |  |  |  |
|----------------------------------------------------------------------------------------------------|--|--|--|
| Num Data Points to Log 10000 🚖 🗹 Stop Logging after num data points                                        |  |  |  |
| Log Duration (h) 0 🜩<br>Log Duration (s) 6 🜩 🗆 Stop Logging after a period of time<br>Log Duration (m) 0 🖨 |  |  |  |
| Log Stop Date<br>9:53:20.656 PM<br>2/24/2019 Stop Logging at a particular time                             |  |  |  |

The log duration controls allow LJLogM to stop logging after either:

- A number of samples
- A duration (hours, minutes, seconds)

- A specific time.

**Current Data File:** When data is being logged to a file, this indicator displays the current file path and name of the file being logged to. There are buttons here that let users force a new file to be created, re-configure

LJLogM to change directories where data is being saved, and a button that lets users open Windows Explorer at the directory where data is being logged.

| Current Data File | 2                                                   |
|-------------------|-----------------------------------------------------|
| <sub>웹</sub> None |                                                     |
| Force New File    | Change Working Directory Open Directory ?           |
| 🗹 Organize L      | og Files created during a Log Session into folders. |

### Log File Naming Settings

| Log File Name Settings:                                                                            |                                                                     |      |            | {{time}} Format String Key:                                                                                                    |                                                                                                    |
|----------------------------------------------------------------------------------------------------|---------------------------------------------------------------------|------|------------|----------------------------------------------------------------------------------------------------|----------------------------------------------------------------------------------------------------|
| File Name Format String                                                                            | File Name Format String Key:                                        | name | My T7 2090 | %H (hour, 24-hour clock)                                                                                                    |                                                                                                    |
| data-{{SN}}-{{time}}                                                                               | Device Info:<br>- {{name}}: Device Name                             | SN   | 470012090  | %I (hour, 12-hour clock)<br>%M (minute)                                                                                                    |                                                                                                    |
| csv                                                                                                | - {{SN}}: Device Serial Number<br>- {{time}}: Formatted Time String | time | 19031231   | %S (second)<br>%D (a.m./p.m. flag)                                                                                                    |                                                                                                    |
| {{time}} Format String<br>%Y%m%d                                                                   | Device Opening Parameters:                                          | DT   | Τ7         | %d (day of month)<br>%m (month number)                                                                                                    |                                                                                                    |
| Use Log-Start Time                                                                                 | - {{DT}}: Device Type<br>- {{CT}}: Connection Type                  | СТ   | USB        | %y (year within century)<br>%Y (year including century)                                                                                                    |                                                                                                    |
| File Index Num Digits 3 Example Output: data-470012090-19031231 000.csv                            | - {{ID}}: ldentifier                                                | ID   | 470012090  | %a (abbreviated weekday name)<br>%x (locale-specific date)<br>%X (locale-specific time)<br>%c (locale-specific date/time)<br><digit> (fractional seconds with<br/><digit> precision).</digit></digit> |                                                                                                    |
| Example Formatting:<br>File Name = "data-{{SN}-{time}"<br>File Ending = "dat"<br>{time} = "%Y%m%d" |                                                                     |      |            |                                                                                                    | Complex Time Format String Example:<br>Input: "%Y/%m/%d-%H:%M%%S%3u"<br>Output: "2018/08/12-13:12:34.568" |
| Results in:<br>data-470010106-20180812_0.dat                                                       |                                                                     |      |            |                                                                                                    |                                                                                                    |

The file that gets generated during a logging session by LJLogM can be customized by defining a File Name Format String which can include bracketed strings/keys that get replaced by the applicable referenced device settings or a time string. At the end of the file, a file counter string \_0 is added which gets incremented each time a new file is created due to its size getting to large (\_1, \_2, etc).

#### To create the list of files:

data\_0.dat

data\_1.dat

Use the settings:

File Name Format String: "data" File Ending: "dat"

{{time}} Format String: N/A

#### To create the list of files:

data-20180812\_0.csv
data-20180812\_1.csv
data-20180812\_2.csv

Use the settings: File Name Format String: "data-{{time}}" File Ending: "csv"
{{time}} Format String: "%Y%m%d"

#### **Known Issues with Log File Naming**

The {{time}} format string may not contain a colon (:).

### Log File Data Formatting Settings

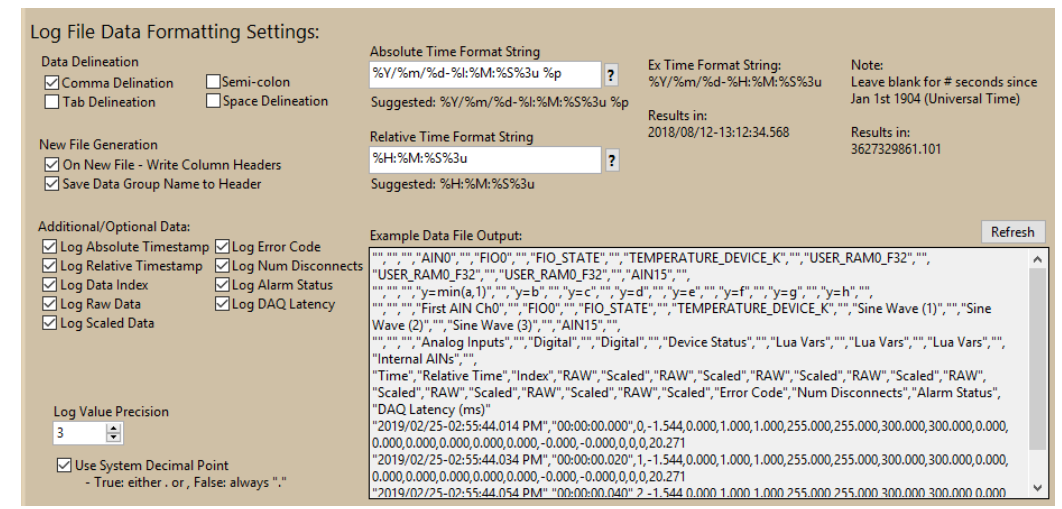

LJLogM also has a variety of settings to customize the data that gets logged to a file. As settings get enabled and disabled, a file-preview window is updated to reflect what data is going to be saved to the file. There are these options to customize:

**Data Delineation:** Data is saved into a file with standard CSV (comma-separated values) formatting. Rows are terminated with a newline  $(\r\n)$ , and columns are separated by comma (,), tab  $(\t)$ , semi-colon (;)

, and/or space ("").

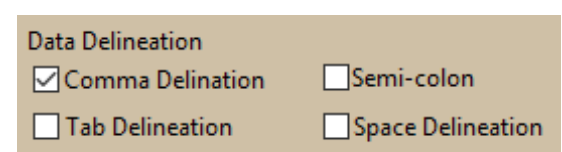

**Spreadsheet Header:** A header section can be optionally included or excluded from the generated file to save space and make it easier to parse data with post-processing tools. The On New File option lets users choose whether or not the header data is added. The Save Data Group Name is an option to include or exclude what data group each of the values were associated to.

New File Generation

On New File - Write Column Headers
Save Data Group Name to Header

Additional/Optional Data:

| Additional/Optional Data: |                     |
|---------------------------|---------------------|
| Log Absolute Timestamp    | ✓Log Error Code     |
| Log Relative Timestamp    | Log Num Disconnects |
| Log Data Index            | ✓ Log Alarm Status  |
| Log Raw Data              | ✓ Log DAQ Latency   |
| Log Scaled Data           |                     |

- Log Absolute Timestamp: When enabled, a timestamp is logged for each interval that reflects the "computer time". The timestamp can be customized by editing the Absolute Time Format String field. For more information about what special characters can be used, see the timestamp section.
- Log Relative Timestamp: When enabled, a timestamp is logged for each interval that reflects how long it has been since the log started. The timestamp can be customized by editing the Relative Time Format Strin " field. For more information about what special characters can be used, see the timestamp section.
- Log Data Index: When enabled, an "index" value will be saved for each value that gets logged to the file. This can make some spreadsheet calculations easier and allows users to keep better track of data when multiple files are created.
- Log Raw Data: When enabled, the raw value for each register is logged to the file.
- Log Scaled Data: When enabled, the scaled value for each data point is logged to the file.
- Log Error Code: When enabled, the LJM error code returned by the LJM\_eReadNames function is logged.
- Log Num Disconnects: LJLogM keeps track of how many times a device has become disconnected and re-connected. When enabled, LJLogM will log this value.
- Log Alarm Status: When enabled, LJLogM will save a boolean Yes or No value (1 or 0) to indicate whether or not there was an overall alarm condition triggered due to one of the scaled values being to high or low.
- Log DAQ Latency: When enabled, LJLogM will save the time between log intervals to the file which makes some post-processing calculations easier.

### **Custom Scripts**

| Custom Data Logging Scripts                                                                                                    | Enable the execution of windows CMD scripts to automate data-historian tasks such as<br>parsing and uploading log files to remote servers.                                            |
|----------------------------------------------------------------------------------------------------|----------------------------------------------------------------------------------------------------|
| Execute the following command when a new log session is started<br>cmd /c start explorer " <log-dir>"</log-dir>                             | Execute Script     Optional Text Replacement Options:     Oisplay CMD Window                                                                                                    |
| Execute the following command line string when a new log file is created<br>cmd /c %windir%\system32\notepad.exe " <file-path>"</file-path> | <ul> <li>Execute Script</li> <li>Display CMD Window</li> <li>Optional Text Replacement Options:</li> <li><file-path>, <file-dir>, <ap>-cwd&gt;</ap></file-dir></file-path></li> </ul> |
| Execute the following command line string when a log file is closed<br>cmd /c %windir%\system32\notepad.exe " <file-path>"</file-path>      | <ul> <li>▲ Execute Script Optional Text Replacement Options:</li> <li>↓ □ Display CMD Window </li> </ul>                                                                              |
| Execute the following command line string when a log session is stopped<br>cmd /c start explorer " <log-dir>"</log-dir>                     | ▲ Execute Script         Optional Text Replacement Options:           ↓ □ Display CMD Window <log-dir>, <app-cwd></app-cwd></log-dir>                                                 |
| Log Scripts Message Window:                                                                                                    |                                                                                                    |
|                                                                                                    | Restore Default Commands                                                                                                    |
|                                                                                                    | Example Commands                                                                                                    |
|                                                                                                    | ✓                                                                                                    |

Configure LJLogM to run applications with configurable arguments at specific times during a logging session to automate repetitive tasks that are common when logging data. Scripts can be executed:

- At the start of a logging session.
- When a new file is generated and is starting to be written to.
- When a file finishes being written to. This happens when LJLogM is switching to a new file during a logging session or when a logging session finishes.
- At the end of a logging session.

For some ideas on what scripts to write and how this feature can be used, see the custom scripts subsection.

**Script Execution Options:** Scripts can be individually enabled and can optionally be configured to display a CMD window when being launched have them launch silently.

| Execute Script     |
|--------------------|
| Display CMD Window |

**Restore Defaults & see Examples:** If there is a concern that a script input field isn't working properly restore the scripts to default "safe" options. Also, view a few script ideas.

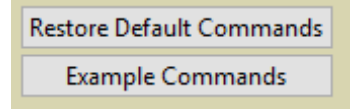

#### View Logged Data

| 1. Open Device                                     | 2. Configure Device                                               | 3. Define Tags | & Groups                                                                                        | 4. Log File Set                                                                                                    | tings                                                                                    | 5. View Log Files                                                                                                    | Device & Program Performance                                                                                                    | Program Settings                                                                                            |  |  |
|----------------------------------------------------|-------------------------------------------------------------------|----------------|-------------------------------------------------------------------------------------------------|----------------------------------------------------------------------------------------------------|------------------------------------------------------------------------------------------|----------------------------------------------------------------------------------------------------|----------------------------------------------------------------------------------------------------|----------------------------------------------------------------------------------------------------|--|--|
| Created Log                                        | Files:                                                            |                | Open File                                                                                       | in Default App.                                                                                                    | Oper                                                                                     | ns file in default applic                                                                                                    | ation by running: cmd /c start " <file< td=""><td>e-path"</td></file<>                                                                                                    | e-path"                                                                                                    |  |  |
| <none></none>                                      |                                                                   |                | Open log                                                                                        | Directory of<br>ged files                                                                                                | Opens current working directory by running: cmd /c start explorer " <app-cwd>"</app-cwd> |                                                                                                    |                                                                                                    |                                                                                                    |  |  |
| LJLogM_device_<br>LJLogM_open.cl<br>data=440010442 | config.cfg<br>g<br>20190207_000_cov                               |                | Open in                                                                                         | o OpenOffice                                                                                                    | Tries                                                                                    | to open selected file b                                                                                                    | y running: cmd /c start scalc.exe "<                                                                                                    | file-path>"                                                                                                 |  |  |
| data-440010442<br>data-440010442                   | 20190307_001.csv<br>20190307_002.csv                              |                | Open in Excel                                                                                   |                                                                                                    | Tries                                                                                    | to open selected file b                                                                                                    | y running: cmd /c start excel.exe "<                                                                                                    | file-path>"                                                                                                 |  |  |
| data-440010442<br>data-440010442                   | 12-20190507_002.csv<br>12-20190307_003.csv<br>12-20190307_004.csv |                | Run Cust                                                                                        | om Command                                                                                                    | cmd /                                                                                    | cmd /c start python %userprofile%\Documents\my-python-app.py                                                                                            |                                                                                                    | p.py " <file-path>" ^</file-path>                                                                           |  |  |
| data-440010442<br>data-440010442<br>data-440010442 | 20190308_001.csv<br>20190308_001.csv<br>20190308_002.csv          |                |                                                                                                 |                                                                                                    | 🗹 Dis                                                                                    | play CMD Window Te                                                                                                    | xt Replacement Options:<br>ile-path>, <file-dir>, <app-cwd></app-cwd></file-dir>                                                                                                    | Restore Default CMD                                                                                         |  |  |
| data-440010442<br>data-440010442<br>data 440010442 | 20190308_003.csv<br>20190308_004.csv<br>20190308_005_csv          |                | Message                                                                                         |                                                                                                    |                                                                                          |                                                                                                    |                                                                                                    | Example Commands                                                                                            |  |  |
| data-440010442<br>data-440010442<br>data-440010442 | 20190308_006.csv<br>20190308_007.csv                              | ~              | Opening t<br>cmd /c sta                                                                         | he current work<br>art "explorer" "C:                                                                                    | ing dire                                                                                 | ctory in Explorer with c<br>chris\Documents\LabJ                                                                                                    | ommand:<br>ack Data\ljlog"                                                                                                    | ^                                                                                                    |  |  |
| Select a Log Sess                                  | on:<br><none></none>                                              | Refresh        |                                                                                                 |                                                                                                    |                                                                                          |                                                                                                    |                                                                                                    | ~                                                                                                    |  |  |
| Filter list by file e                              | nding:                                                            |                |                                                                                                 |                                                                                                    |                                                                                          |                                                                                                    | St                                                                                                    | tart CMD Window                                                                                             |  |  |
| <none></none>                                      | ×                                                                 |                | Please not<br>installed.<br>executable<br>will need t<br>through w<br>terminal ir<br>files are. | e, these are com<br>If any of these o<br>e could not be fo<br>o either install th<br>indows Explorer<br>o the current wo | venienc<br>peratior<br>ound or<br>he appli<br>. Pressi<br>rking di                       | e options and several r<br>is fail, a windows CME<br>executed. To manual<br>cation in a way so that<br>ng the "Start CMD Wir<br>rectory of the applicat | equire additional (non-LabJack) pro<br>looking window will pop-up indic:<br>y debug the command, start a new<br>the command works or need to op<br>dow" button will open up a new wi<br>on which is also where all of the ge | igrams to be<br>ating that the<br>CMD window. You<br>en the file manually<br>indows CMD<br>nerated data/log |  |  |

After generating data log files, LJLogM can help users find and view the generated files by running some Windows command prompt commands. The list of log files that have been created can be filtered by the drop-down menu. After selecting a file, users have the option to:

- Open the file in its default application. This is set in Windows settings.
- Open the directory of where all of the logged files have been created.
- (If installed) Open the file in OpenOffice.
- (If installed) Open the file in Excel.

Importing data into a spreadsheet application is typically a pain-free process. OpenOffice, LibreOffice, and Excel all have a data importing wizard that pops up and looks something like the following:

| ort                                                                                                    |                                                                                                    |                                                                                |                                                                                                    |                                                                                                    |                                                                                                    |                                                                                                    |                                                                                                    |                                                                                                    |                                                                                                    |                                 |
|----------------------------------------------------------------------------------------------------|----------------------------------------------------------------------------------------------------|--------------------------------------------------------------------------------|----------------------------------------------------------------------------------------------------|----------------------------------------------------------------------------------------------------|----------------------------------------------------------------------------------------------------|----------------------------------------------------------------------------------------------------|----------------------------------------------------------------------------------------------------|----------------------------------------------------------------------------------------------------|----------------------------------------------------------------------------------------------------|---------------------------------|
|                                                                                                    | 100000000000000                                                                                                    |                                                                                |                                                                                                    |                                                                                                    |                                                                                                    |                                                                                                    |                                                                                                    |                                                                                                    |                                                                                                    |                                 |
| ngracter set: Western Europe (Wind                                                                                                    | dows-1252/WinLati                                                                                                    | n U (~ )                                                                       |                                                                                                    |                                                                                                    |                                                                                                    |                                                                                                    |                                                                                                    |                                                                                                    |                                                                                                    |                                 |
| anguage: Default - English (USA                                                                                                    | ა                                                                                                    | ~                                                                              |                                                                                                    |                                                                                                    |                                                                                                    |                                                                                                    |                                                                                                    |                                                                                                    |                                                                                                    |                                 |
|                                                                                                    |                                                                                                    |                                                                                |                                                                                                    |                                                                                                    |                                                                                                    |                                                                                                    |                                                                                                    |                                                                                                    |                                                                                                    |                                 |
| rom row: 1                                                                                                    |                                                                                                    |                                                                                |                                                                                                    |                                                                                                    |                                                                                                    |                                                                                                    |                                                                                                    |                                                                                                    |                                                                                                    |                                 |
| arator Options                                                                                                    |                                                                                                    |                                                                                |                                                                                                    |                                                                                                    |                                                                                                    |                                                                                                    |                                                                                                    |                                                                                                    |                                                                                                    |                                 |
| Fixed width                                                                                                    |                                                                                                    |                                                                                |                                                                                                    | Senarat                                                                                                    | ed by                                                                                                    |                                                                                                    |                                                                                                    |                                                                                                    |                                                                                                    |                                 |
|                                                                                                    |                                                                                                    | _                                                                              |                                                                                                    | C Scharar                                                                                                    |                                                                                                    |                                                                                                    | _                                                                                                    | _                                                                                                    |                                                                                                    |                                 |
| ∐]ab ⊻ <u>C</u> om                                                                                                    | nma                                                                                                    | L S                                                                            | emicolon                                                                                                    |                                                                                                    | □ Space                                                                                                    |                                                                                                    |                                                                                                    | ] Othe <u>r</u>                                                                                             |                                                                                                    |                                 |
| Merge delimiters                                                                                                    |                                                                                                    |                                                                                | rim snaces                                                                                                    |                                                                                                    |                                                                                                    |                                                                                                    | 9                                                                                                    | rina delimi                                                                                                 | ter -                                                                                                    |                                 |
| 2                                                                                                    |                                                                                                    |                                                                                |                                                                                                    |                                                                                                    |                                                                                                    |                                                                                                    |                                                                                                    |                                                                                                    |                                                                                                    |                                 |
| er Options                                                                                                    |                                                                                                    |                                                                                |                                                                                                    |                                                                                                    |                                                                                                    |                                                                                                    |                                                                                                    |                                                                                                    |                                                                                                    |                                 |
| ar                                                                                                    |                                                                                                    |                                                                                |                                                                                                    | - D-44                                                                                                    |                                                                                                    |                                                                                                    |                                                                                                    |                                                                                                    |                                                                                                    |                                 |
| C Format quiotert tield ac fext                                                                                                    |                                                                                                    |                                                                                |                                                                                                    |                                                                                                    | COMPLEX PROFILE                                                                                                    |                                                                                                    |                                                                                                    |                                                                                                    |                                                                                                    |                                 |
| Pormat quoted field as text                                                                                                    |                                                                                                    |                                                                                |                                                                                                    |                                                                                                    | special <u>n</u> ur                                                                                                    | nbers                                                                                                    |                                                                                                    |                                                                                                    |                                                                                                    |                                 |
| is permat quoted field as text                                                                                                    |                                                                                                    |                                                                                |                                                                                                    | Detect                                                                                                    | special <u>D</u> ur                                                                                                    | npers                                                                                                    |                                                                                                    |                                                                                                    |                                                                                                    |                                 |
| s Pormat quoted field as text                                                                                                    |                                                                                                    |                                                                                |                                                                                                    |                                                                                                    | special <u>n</u> ur                                                                                                    | nbers                                                                                                    |                                                                                                    |                                                                                                    |                                                                                                    |                                 |
| g rgrmat quoted nield as text<br>ds<br>olumn type:                                                                                                    |                                                                                                    |                                                                                |                                                                                                    | Detect                                                                                                    | special <u>n</u> ur                                                                                                    | nbers                                                                                                    |                                                                                                    |                                                                                                    |                                                                                                    |                                 |
| g rgrmat quoted field as text<br>ds<br>olumn type:                                                                                                    | Standard                                                                                                    | Standard                                                                       | Standard                                                                                                    | Standard                                                                                                    | Standard                                                                                                    | Standard                                                                                                    | Standard                                                                                                    | Standard                                                                                                    | Standard                                                                                                    |                                 |
| g rgmat quoted field as text<br>ds<br>plumn type:                                                                                                    | Standard                                                                                                    | Standard                                                                       | Standard<br>AIN0                                                                                                    | Standard                                                                                                    | Standard                                                                                                    | Standard                                                                                                    | Standard<br>FI0_STATE                                                                                                    | Standard                                                                                                    | Standard<br>TEMPERAT                                                                                                    | URE_DEVIC                       |
| ds command quoted treld as text<br>ds common type:<br>Standard<br>1<br>2                                                                                                    | Standard                                                                                                    | Standard                                                                       | Standard<br>AIN0<br>y=min(a,1)                                                                                                    | Standard                                                                                                    | Standard<br>FI00<br>y=b                                                                                                    | Standard                                                                                                    | Standard<br>FI0_STATE<br>y=C                                                                                                    | Standard                                                                                                    | Standard<br>TEMPERAT<br>y=d                                                                                                    | URE_DEVIC                       |
| g rgmat quoted neld as text<br>ds<br>olumn type:                                                                                                    | Standard                                                                                                    | Standard                                                                       | Standard<br>AIN0<br>y=min(a,1)<br>First AIN Ch0                                                                                                    | Standard                                                                                                    | Standard<br>FI00<br>y=b<br>FI00                                                                                                    | Standard                                                                                                    | Standard<br>FI0_STATE<br>y=C<br>FI0_STATE                                                                                                    | Standard                                                                                                    | Standard<br>TEMPERAT<br>y=d<br>TEMPERAT                                                                                                    | URE_DEVIC                       |
| s rgmat quoted rield as text<br>ds<br>olumn type:<br>Standard<br>2<br>3<br>4<br>-                                                                                                    | Standard                                                                                                    | Standard                                                                       | Standard<br>AIN0<br>y=min(a,1)<br>First AIN Ch0<br>Analog Inputs                                                                                                    | Standard                                                                                                    | Standard<br>FIO0<br>y=b<br>FIO0<br>Digital                                                                                                  | Standard                                                                                                    | Standard<br>FIO_STATE<br>y=C<br>FIO_STATE<br>Digital                                                                                                    | Standard                                                                                                    | Standard<br>TEMPERAT<br>y=d<br>TEMPERAT<br>Device S                                                                                                    | URE_DEVIC<br>URE_DEVIC<br>tatus |
| s romat quoted neld as text<br>ds<br>olumn type:<br>Standard<br>1<br>2<br>3<br>4<br>1<br>5<br>1<br>5<br>1<br>5<br>1<br>5<br>1<br>5<br>1<br>5<br>1<br>5<br>1<br>5<br>1<br>5<br>1<br>5<br>1<br>5<br>1<br>5<br>1<br>5<br>1<br>5<br>1<br>5<br>1<br>5<br>1<br>1<br>1<br>1<br>1<br>1<br>1<br>1<br>1<br>1<br>1<br>1<br>1                                                                                                    | Standard<br>Relative Time                                                                                                    | Standard                                                                       | Standard<br>AIN0<br>y=min(a,1)<br>First AIN Ch0<br>Analog Inputs<br>RAW                                                                                                    | Standard                                                                                                    | Standard<br>FIO0<br>y=b<br>FIO0<br>Digital<br>RAW                                                                                           | Standard                                                                                                    | Standard<br>FIO_STATE<br>y=C<br>FIO_STATE<br>Digital<br>RAW                                                                                                    | Standard                                                                                                    | Standard<br>TEMPERAT<br>y=d<br>TEMPERAT<br>Device S<br>RAW                                                                                                    | URE_DEVIC<br>URE_DEVIC<br>tatus |
| cr rg/mat quoted neld as text<br>ds<br>olumn type:<br>Standard<br>1<br>2<br>3<br>4<br>5<br>1<br>5<br>1<br>5<br>5<br>1<br>5<br>1<br>1<br>1<br>5<br>1<br>5<br>1<br>5<br>1<br>5<br>1<br>5<br>1<br>5<br>1<br>5<br>1<br>5<br>1<br>5<br>1<br>5 | Standard<br>Relative Time<br>00:00:00.000                                                                                                    | Standard<br>Index<br>0                                                         | Standard<br>AIN0<br>y=min(a,1)<br>First AIN Ch0<br>AAW<br>-0.899                                                                                                    | Standard<br>Scaled<br>0.000                                                                                                    | Standard<br>FI00<br>y=b<br>FI00<br>Digital<br>RAW<br>1.000                                                                                  | Standard<br>Scaled<br>1.000                                                                                  | Standard<br>FIO_STATE<br>y=C<br>FIO_STATE<br>Digital<br>RAW<br>255.000                                                                                                    | Standard<br>Scaled<br>255.000                                                                               | Standard<br>TEMPERAT<br>y=d<br>TEMPERAT<br>Device S<br>RAW<br>681.424                                                                                         | URE_DEVIC<br>URE_DEVIC<br>tatus |
| j rgmar quoteo neld as text<br>ds<br>olumn type:<br>Standard<br>2<br>3<br>1<br>5<br>1<br>1<br>5<br>1<br>1<br>5<br>1<br>1<br>5<br>1<br>1<br>5<br>1<br>1<br>5<br>1<br>1<br>5<br>1<br>1<br>5<br>1<br>1<br>5<br>1<br>1<br>5<br>1<br>1<br>1<br>1<br>1<br>1<br>1<br>1<br>1<br>1<br>1<br>1<br>1                                                                                                    | Standard<br>Relative Time<br>00:00:00.000<br>00:00:00.100                                                                                                    | Standard<br>Index<br>0                                                         | Standard<br>AIN0<br>y=min(a,1)<br>First AIN Ch0<br>Analog Inputs<br>RAW<br>-0.899<br>-1.187                                                                                                    | Standard<br>Scaled<br>0.000<br>0.000                                                                                                    | Standard<br>FI00<br>Digital<br>RAW<br>1.000<br>1.000                                                                                        | Standard<br>Scaled<br>1.000<br>1.000                                                                         | Standard<br>FIO_STATE<br>y=C<br>FIO_STATE<br>Digital<br>RAW<br>255.000<br>255.000                                                                                                    | Standard<br>Scaled<br>255.000<br>255.000                                                                    | Standard<br>TEMPERAT<br>Jevice S<br>RAW<br>681.424<br>681.431                                                                                                 | URE_DEVIC<br>URE_DEVIC<br>tatus |
| 1 rgmart quoteo neld as text<br>ds<br>ollumn type:<br>1<br>5<br>1<br>5<br>1<br>5<br>1<br>5<br>5<br>1<br>5<br>5<br>1<br>5<br>5<br>1<br>5<br>5<br>1<br>5<br>5<br>1<br>5<br>5<br>5<br>5<br>5<br>5<br>5<br>5<br>5<br>5<br>5<br>5<br>5                                                                                                    | Standard<br>Relative Time<br>00:00:00.000<br>00:00:00.000<br>00:00:00.000                                                                                                 | Standard<br>Index<br>0<br>1<br>2                                               | Standard<br>AIN0<br>y=min(a,1)<br>First AIN Ch0<br>Analog Inputs<br>RAW<br>-0.899<br>-1.187<br>-1.273                                                                                                    | Standard<br>Scaled<br>0.000<br>0.000<br>0.000                                                                                                    | Standard<br>FI00<br>y=b<br>FI00<br>Digital<br>RAW<br>1.000<br>1.000                                                                         | Standard<br>Scaled<br>1.000<br>1.000                                                                         | Standard<br>FI0_STATE<br>y=C<br>FI0_STATE<br>Digital<br>RAW<br>255.000<br>255.000                                                                                                    | Standard<br>Scaled<br>255.000<br>255.000                                                                    | Standard<br>TEMPERAT<br>y=d<br>TEMPERAT<br>Device S<br>RAW<br>681.424<br>681.431<br>681.409                                                                   | URE_DEVIC<br>URE_DEVIC<br>tatus |
| z rgmart quoteo neld as text<br>ds<br>bulonm type:<br>5 Inte<br>5 0116/03/21-06:02:34.592 PM<br>5 010/03/21-06:02:34.693 PM<br>5 010/03/21-06:02:34.693 PM<br>5 0010/03/21-06:02:34.693 PM<br>5 0010/03/21-06:02:34.694 PM                                                                                                    | Standard<br>Relative Time<br>00:00:00.000<br>00:00:00.100<br>00:00:00.000<br>00:00:00.001                                                                                 | Standard<br>Index<br>0<br>1<br>2<br>3                                          | Standard<br>AIN0<br>y=min(a,1)<br>First AIN Ch0<br>Analog Inputs<br>RAW<br>-0.899<br>-1.187<br>-1.273<br>-0.999                                                                                                    | Standard<br>Scaled<br>0.000<br>0.000<br>0.000                                                                                                    | Standard<br>FI00<br>y=b<br>FI00<br>Digital<br>RAW<br>1.000<br>1.000<br>1.000                                                                | Standard<br>Scaled<br>1.000<br>1.000<br>1.000                                                                | Standard<br>FI0_STATE<br>Jigital<br>RAW<br>255.000<br>255.000<br>255.000                                                                                                    | Standard<br>Scaled<br>255.000<br>255.000<br>255.000                                                         | Standard<br>TEMPERAT<br>y=d<br>TEMPERAT<br>Device S<br>RAW<br>681.424<br>681.424<br>681.409<br>681.417                                                        | URE_DEVIC<br>URE_DEVIC<br>tatus |
| z rgmart quotes rield as text<br>ds<br>Standard<br>2<br>3<br>4<br>4<br>5<br>5<br>5<br>1<br>5<br>1<br>5 | Standard<br>Relative Time<br>00:00:00.000<br>00:00:00.000<br>00:00:00.000<br>00:00:00.402                                                                                 | Standard<br>Index<br>0<br>1<br>2<br>3<br>4                                     | Standard<br>AIN0<br>y=min(a,1)<br>First AIN Ch0<br>AN4<br>-0.899<br>-1.187<br>-1.273<br>-0.909<br>-1.520                                                                                                    | Standard<br>Scaled<br>0.000<br>0.000<br>0.000<br>0.000<br>0.000                                                                                  | Standard<br>FI00<br>FI00<br>FI00<br>Digital<br>RAW<br>1.000<br>1.000<br>1.000                                                               | Standard<br>Scaled<br>1.000<br>1.000<br>1.000<br>1.000                                                       | Standard<br>FIO_STATE<br>y=C<br>FIO_STATE<br>Digital<br>RAW<br>255.000<br>255.000<br>255.000<br>255.000                                                                                                    | Standard<br>Scaled<br>255.000<br>255.000<br>255.000<br>255.000                                              | Standard<br>TEMPERAT<br>9=0<br>TEMPERAT<br>Device S<br>RAW<br>681.424<br>681.431<br>681.409<br>681.417<br>681.439                                             | URE_DEVIC<br>URE_DEVIC<br>tatus |
| t regrant quotes neld as fext<br>ds<br>solumn type:<br>Standard<br>Standard<br>Standar                                                                                                    | Standard<br>Relative Time<br>00:00:00.000<br>00:00:00.100<br>00:00:00.301<br>00:00:00.301<br>00:00:00.502                                                                 | Standard<br>Index<br>0<br>1<br>2<br>3<br>4<br>5                                | Standard<br>AIN0<br>y=min(a,1)<br>First AIN Ch0<br>Analog Inputs<br>RAW<br>-0.899<br>-1.187<br>-1.273<br>-0.909<br>-0.509<br>-1.520<br>-1.231                                                                                                    | Standard<br>5.000<br>0.000<br>0.000<br>0.000<br>0.000<br>0.000                                                                                   | Standard<br>FI00<br>y=b<br>FI00<br>Digital<br>RAW<br>1.000<br>1.000<br>1.000<br>1.000                                                       | Standard<br>Scaled<br>1.000<br>1.000<br>1.000<br>1.000<br>1.000                                              | Standard<br>FI0_STATE<br>y=C<br>FI0_STATE<br>Digital<br>RAW<br>255.000<br>255.000<br>255.000<br>255.000<br>255.000                                                                                                    | Standard<br>255.000<br>255.000<br>255.000<br>255.000<br>255.000                                             | Standard<br>TEMPERAT<br>y=d<br>TEMPERAT<br>Device S<br>RAW<br>681.424<br>681.424<br>681.429<br>681.409<br>681.431<br>681.439                                  | URE_DEVIC<br>URE_DEVIC<br>tatus |
| t regramar quotes neld as text<br>ds<br>Standard<br>2<br>5<br>5<br>5<br>5<br>5<br>5<br>5<br>5<br>5<br>5<br>5<br>5<br>5                                                                                                    | Standard<br>Relative Time<br>00:00:00.000<br>00:00:00.100<br>00:00:00.300<br>00:00:00.402<br>00:00:00.402<br>00:00:00.600                                                 | Standard<br>Index<br>0<br>1<br>2<br>3<br>4<br>5<br>6                           | Standard<br>AIN0<br>y=min(a,1)<br>First AIN Ch0<br>Analog Inputs<br>RAW<br>-0.899<br>-1.187<br>-1.273<br>-0.909<br>-1.520<br>-1.520<br>-1.520                                                                                                    | Standard<br>Scaled<br>0.000<br>0.000<br>0.000<br>0.000<br>0.000<br>0.000<br>0.000                                                                | Standard<br>FI00<br>y=b<br>FI00<br>Digital<br>RAW<br>1.000<br>1.000<br>1.000<br>1.000<br>1.000                                              | Standard<br>Scaled<br>1.000<br>1.000<br>1.000<br>1.000<br>1.000<br>1.000                                     | Standard<br>FI0_STATE<br>y=c<br>FI0_STATE<br>Digital<br>RAW<br>255.000<br>255.000<br>255.000<br>255.000<br>255.000<br>255.000                                                                                                    | Standard<br>Scaled<br>255.000<br>255.000<br>255.000<br>255.000<br>255.000<br>255.000                        | Standard<br>TEMPERAT<br>y=d<br>TEMPERAT<br>Device S<br>RAW<br>681.424<br>681.424<br>681.439<br>681.409<br>681.409<br>681.409                                  | URE_DEVIC<br>URE_DEVIC<br>tatus |
| t - general quectes melde as text<br>des<br>Sectors - general as text<br>- general - general - genera                                                                                                    | Standard<br>Relative Time<br>00:00:00.000<br>00:00:00.100<br>00:00:00.301<br>00:00:00.301<br>00:00:00.502<br>00:00:00.502<br>00:00:00.502                                 | Standard<br>Index<br>0<br>1<br>2<br>3<br>4<br>5<br>6<br>7                      | Standard<br>AIN0<br>y=min(a,1)<br>First AIN Ch0<br>Analog Inputs<br>RAW<br>-0.899<br>-1.187<br>-0.909<br>-1.520<br>-1.273<br>-0.909<br>-1.520<br>-1.231<br>-0.812<br>-1.154                                                                                                    | Standard<br>Scaled<br>0.000<br>0.000<br>0.000<br>0.000<br>0.000<br>0.000<br>0.000<br>0.000                                                       | Standard<br>FI00<br>y=b<br>FI00<br>Digital<br>RAW<br>1.000<br>1.000<br>1.000<br>1.000<br>1.000                                              | Standard<br>Scaled<br>1.000<br>1.000<br>1.000<br>1.000<br>1.000<br>1.000<br>1.000                            | Standard<br>FI0_STATE<br>y=c<br>FI0_STATE<br>Digital<br>RAW<br>255.000<br>255.000<br>255.000<br>255.000<br>255.000<br>255.000                                                                                                    | Standard<br>Scaled<br>255.000<br>255.000<br>255.000<br>255.000<br>255.000<br>255.000<br>255.000             | Standard<br>TEMPERAT<br>y=d<br>TEMPERAT<br>Device S<br>RAW<br>681.424<br>681.424<br>681.431<br>681.409<br>681.409<br>681.409<br>681.409                       | URE_DEVIC<br>URE_DEVIC<br>tatus |
| La reume quotes mella sa text<br>dis<br>column type:                                                                                                    | Standard<br>Relative Time<br>00:00:00.000<br>00:00:00.00<br>00:00:00.300<br>00:00:00.300<br>00:00:00.402<br>00:00:00.400<br>00:00:00.600<br>00:00:00.701                  | Standard<br>Index<br>0<br>1<br>2<br>3<br>4<br>5<br>6<br>7<br>8                 | Standard<br>AIN0<br>y=min(a,1)<br>First AIN Ch0<br>Analog Inputs<br>RAW<br>-0.899<br>-1.187<br>-1.273<br>-0.909<br>-1.520<br>-1.520<br>-0.812<br>-1.154<br>-0.827                                                                                                    | Standard<br>Scaled<br>0.000<br>0.000<br>0.000<br>0.000<br>0.000<br>0.000<br>0.000<br>0.000<br>0.000<br>0.000                                     | Standard<br>FI00<br>FI00<br>Digital<br>RAW<br>1.000<br>1.000<br>1.000<br>1.000<br>1.000<br>1.000<br>1.000                                   | Standard<br>Scaled<br>1.000<br>1.000<br>1.000<br>1.000<br>1.000<br>1.000<br>1.000<br>1.000                   | Standard<br>FI0_STATE<br>y=c<br>FI0_STATE<br>Digital<br>RAW<br>255.000<br>255.000<br>255.000<br>255.000<br>255.000<br>255.000<br>255.000                                                                                                    | Standard<br>Scaled<br>255.000<br>255.000<br>255.000<br>255.000<br>255.000<br>255.000<br>255.000             | Standard<br>TEMPERAT<br>Y=d<br>TEMPERAT<br>Device S<br>RAW<br>681.424<br>681.431<br>681.409<br>681.417<br>681.409<br>681.409<br>681.409<br>681.446<br>681.446 | URE_DEVIC<br>URE_DEVIC<br>tatus |
| J         J           So         So           Standard         J           J         J           J         J      J         J </td <td>Standard<br/>Relative Time<br/>06:00:00.000<br/>06:00:00.000<br/>06:00:00.301<br/>06:00:00.301<br/>06:00:00.502<br/>00:00:00.502<br/>00:00:00.701<br/>06:00:00.701<br/>06:00:00.900</td> <td>Standard<br/>Index<br/>0<br/>1<br/>2<br/>3<br/>4<br/>5<br/>6<br/>7<br/>8<br/>9</td> <td>Standard<br/>AIN0<br/>y=Din(a,1)<br/>First AIN Ch0<br/>Analog Inputs<br/>RAW<br/>-0.899<br/>-1.187<br/>-1.273<br/>-0.909<br/>-1.520<br/>-1.231<br/>-0.812<br/>-1.154<br/>-0.827<br/>-0.973</td> <td>Standard<br/>Scaled<br/>5.000<br/>5.000<br/>5.000<br/>5.000<br/>5.000<br/>5.000<br/>5.000<br/>5.000<br/>5.000<br/>5.000</td> <td>Standard<br/>FIO0<br/>y=b<br/>FIO0<br/>Digital<br/>RAW<br/>1.000<br/>1.000<br/>1.000<br/>1.000<br/>1.000<br/>1.000<br/>1.000<br/>1.000<br/>1.000<br/>1.000</td> <td>Standard<br/>Scaled<br/>1.000<br/>1.000<br/>1.000<br/>1.000<br/>1.000<br/>1.000<br/>1.000<br/>1.000</td> <td>Standard<br/>FIO_STATE<br/>y=C<br/>FIO_STATE<br/>01g1tal<br/>RAW<br/>255.000<br/>255.000<br/>255.000<br/>255.000<br/>255.000<br/>255.000<br/>255.000<br/>255.000</td> <td>Standard<br/>255.000<br/>255.000<br/>255.000<br/>255.000<br/>255.000<br/>255.000<br/>255.000<br/>255.000<br/>255.000</td> <td>Standard<br/>TEMPERAT<br/>9=0<br/>TEMPERAT<br/>Device S<br/>RAW<br/>681.424<br/>681.424<br/>681.431<br/>681.409<br/>681.449<br/>681.449<br/>681.446<br/>681.446<br/>681.446</td> <td>URE_DEVIC<br/>URE_DEVIC<br/>tatus</td>                                                                                                    | Standard<br>Relative Time<br>06:00:00.000<br>06:00:00.000<br>06:00:00.301<br>06:00:00.301<br>06:00:00.502<br>00:00:00.502<br>00:00:00.701<br>06:00:00.701<br>06:00:00.900 | Standard<br>Index<br>0<br>1<br>2<br>3<br>4<br>5<br>6<br>7<br>8<br>9            | Standard<br>AIN0<br>y=Din(a,1)<br>First AIN Ch0<br>Analog Inputs<br>RAW<br>-0.899<br>-1.187<br>-1.273<br>-0.909<br>-1.520<br>-1.231<br>-0.812<br>-1.154<br>-0.827<br>-0.973                                                                                                    | Standard<br>Scaled<br>5.000<br>5.000<br>5.000<br>5.000<br>5.000<br>5.000<br>5.000<br>5.000<br>5.000<br>5.000                                     | Standard<br>FIO0<br>y=b<br>FIO0<br>Digital<br>RAW<br>1.000<br>1.000<br>1.000<br>1.000<br>1.000<br>1.000<br>1.000<br>1.000<br>1.000<br>1.000 | Standard<br>Scaled<br>1.000<br>1.000<br>1.000<br>1.000<br>1.000<br>1.000<br>1.000<br>1.000                   | Standard<br>FIO_STATE<br>y=C<br>FIO_STATE<br>01g1tal<br>RAW<br>255.000<br>255.000<br>255.000<br>255.000<br>255.000<br>255.000<br>255.000<br>255.000                                                                                                    | Standard<br>255.000<br>255.000<br>255.000<br>255.000<br>255.000<br>255.000<br>255.000<br>255.000<br>255.000 | Standard<br>TEMPERAT<br>9=0<br>TEMPERAT<br>Device S<br>RAW<br>681.424<br>681.424<br>681.431<br>681.409<br>681.449<br>681.449<br>681.446<br>681.446<br>681.446 | URE_DEVIC<br>URE_DEVIC<br>tatus |
| La reume questo mela sa text<br>des<br>solumn type:                                                                                                    | Standard<br>Relative Time<br>00:00:00:00<br>00:00:00:00<br>00:00:00:00<br>00:00:                                                                                          | Standard<br>Index<br>0<br>1<br>2<br>3<br>4<br>5<br>6<br>7<br>7<br>8<br>9<br>10 | Standard           XIN0           XIN1           First AIN Ch0           Analog Inputs           RAW           -0.899           -1.187           -1.1273           -0.909           -1.520           -1.520           -0.612           -0.622           -0.73           -1.154           -0.827           -0.973 | Standard<br>Scaled<br>0.000<br>0.000<br>0.000<br>0.000<br>0.000<br>0.000<br>0.000<br>0.000<br>0.000<br>0.000<br>0.000<br>0.000<br>0.000          | Standard<br>FIO0<br>y=b<br>Digital<br>RAW<br>1.000<br>1.000<br>1.000<br>1.000<br>1.000<br>1.000<br>1.000<br>1.000<br>1.000                  | Standard<br>Scaled<br>1.000<br>1.000<br>1.000<br>1.000<br>1.000<br>1.000<br>1.000<br>1.000<br>1.000<br>1.000 | Standard         Flo_STATE           y=c         Flo_STATE           Digital         Standard           Z55.000         255.000           255.000         255.000           255.000         255.000           255.000         255.000           255.000         255.000           255.000         255.000           255.000         255.000           255.000         255.000 | Standard<br>255.000<br>255.000<br>255.000<br>255.000<br>255.000<br>255.000<br>255.000<br>255.000<br>255.000 | Standard<br>TEMPERAT<br>y=d<br>TEMPERAT<br>Device S<br>RAW<br>681.424<br>681.429<br>681.409<br>681.409<br>681.409<br>681.409<br>681.446<br>681.446<br>681.446 | URE_DEVIC<br>URE_DEVIC<br>tatus |
| b           Standard           1           7           9           9           9           9           9           9           9           9           9           9           9           9           9           9           9           9           9           9           9           9           9           9           9           9           9           9           9           9           9           9           9           9           9           9           9           9           9           9           9           9           9           9           9           9           9           9           9           9           9           9<                                                                                                    | Standard<br>Relative Time<br>00:00:00:000<br>00:00:00:000<br>00:00:00:301<br>00:00:00:301<br>00:00:00:502<br>00:00:00:701<br>00:00:00:701<br>00:00:00:900<br>00:00:00:900 | Standard<br>Index<br>0<br>1<br>2<br>3<br>4<br>5<br>6<br>7<br>7<br>8<br>9<br>10 | Standard<br>AIN0<br>y=Din(0,1)<br>First AIN Ch0<br>Analog Inputs<br>RAW<br>-0.899<br>-1.187<br>-1.273<br>-0.909<br>-1.520<br>-1.231<br>-0.812<br>-1.154<br>-0.827<br>-0.973<br>-1.999                                                                                                    | Standard<br>5caled<br>0.000<br>0.000<br>0.000<br>0.000<br>0.000<br>0.000<br>0.000<br>0.000<br>0.000<br>0.000<br>0.000<br>0.000<br>0.000<br>0.000 | Standard<br>FI00<br>y=b<br>FI00<br>Digital<br>RAW<br>1.000<br>1.000<br>1.000<br>1.000<br>1.000<br>1.000<br>1.000<br>1.000<br>1.000          | Standard<br>1.000<br>1.000<br>1.000<br>1.000<br>1.000<br>1.000<br>1.000<br>1.000<br>1.000<br>1.000<br>1.000  | Standard           FIO_STATE           y=c           FIO_STATE           Digital           RAW           255.000           255.000           255.000           255.000           255.000           255.000           255.000           255.000           255.000           255.000           255.000           255.000           255.000           255.000                    | Scaled<br>255.000<br>255.000<br>255.000<br>255.000<br>255.000<br>255.000<br>255.000<br>255.000<br>255.000   | Standard<br>TEMPERAT<br>y=d<br>TEMPERAT<br>Device S<br>RAW<br>681.424<br>681.431<br>681.409<br>681.409<br>681.409<br>681.446<br>681.446<br>681.446<br>681.446 | URE_DEVIC<br>URE_DEVIC<br>tatus |

LJLogM has configurable data delineation settings so select the appropriate options for how data was saved into the file. String data in LJLogM is saved as double-quoted text to allow strings to contain separator text options so make sure that option is selected as well and select the " string delimiter.

Once data has been imported, it is relatively easy to graph the data and perform additional calculations:

|     | A                          | В            | C    | D           | E     | F     | G     | н           | 1     | J           |          | К       |
|-----|----------------------------|--------------|------|-------------|-------|-------|-------|-------------|-------|-------------|----------|---------|
| 1   |                            |              | All  | 10          |       | FIO0  |       | FIO_STATE   |       | TEMPERATURE | DEVICE_K |         |
| 2   |                            |              | y=   | a           |       | y=b   |       | y=c         |       | y=d         |          |         |
| 3   |                            | 5            |      |             |       |       |       |             |       |             | DEVICE_K |         |
| - 4 |                            |              |      |             |       |       |       |             |       |             |          |         |
| 5   | Time                       | Rel 4.5      |      |             |       |       |       |             |       | -           |          | Scaled  |
| 6   | 2019/03/21-06:45:44.394 PM | 00:          | ΛΛΛ  | A A         | ΛΛ    | A A   |       | A A A       | ΛΛ    |             | 681.11   | 681.11  |
| 7   | 2019/03/21-06:45:44.445 PM | 00: 4        |      |             |       |       |       |             |       |             | 681.117  | 681.117 |
| 8   | 2019/03/21-06:45:44.493 PM | 00: 3.5      |      |             |       |       |       |             |       |             | 681.168  | 681.168 |
| 9   | 2019/03/21-06:45:44.542 PM | 00:          |      |             |       |       |       |             |       | 1           | 681.161  | 681.161 |
| 10  | 2019/03/21-06:45:44.592 PM | 00: 3        |      |             |       |       |       |             |       | -           | 681.139  | 681.139 |
| 11  | 2019/03/21-06:45:44.644 PM | 00: 0.5      |      |             |       | 111   |       | 11111       |       |             | 681.095  | 681.095 |
| 12  | 2019/03/21-06:45:44.693 PM | 00: 2.5      |      |             |       |       |       |             |       |             | 681.095  | 681.095 |
| 13  | 2019/03/21-06:45:44.743 PM | 00: 2        |      |             |       | 111   | Ш     |             |       | Scaled      | 681.117  | 681.117 |
| 14  | 2019/03/21-06:45:44.792 PM | 00: -        | 1111 |             |       | 111   | 11 11 | 11 11 11    |       |             | 681.168  | 681.168 |
| 15  | 2019/03/21-06:45:44.842 PM | 00: 1.5      |      |             |       | +++-  |       |             |       | +           | 681.168  | 681.168 |
| 16  | 2019/03/21-06:45:44.894 PM | 00:          |      |             |       | 11    |       |             |       |             | 681.19   | 681.19  |
| 17  | 2019/03/21-06:45:44.943 PM | 00: 1        |      | * * *       |       |       |       |             |       |             | 681.175  | 681.175 |
| 18  | 2019/03/21-06:45:44.993 PM | 00: 0.5      | V V  | V V V       |       |       | V V   |             |       |             | 681.183  | 681.183 |
| 19  | 2019/03/21-06:45:45.042 PM | 00:          |      |             |       |       |       |             |       |             | 681.161  | 681.161 |
| 20  | 2019/03/21-06:45:45.092 PM | 00: 0        |      |             |       |       |       |             |       |             | 681.183  | 681.183 |
| 21  | 2019/03/21-06:45:45.144 PM | 00: > &      | 8800 | N 12 4      | 20    | 620   | 8.80  | N & & M &   | a cad |             | 681.161  | 681.161 |
| 22  | 2019/03/21-06:45:45.192 PM | 00:          |      | o no nariar | p. p. | 2 2 4 | 666   | 16.16.0.0.0 | 9° 9° |             | 681.175  | 681.175 |
| 23  | 2019/03/21-06:45:45.243 PM | 00:00:00.698 | 17   | 2.435       | 2.435 | 5 1   | 1     | L 255       | 255   | 5           | 681.095  | 681.095 |
| 24  | 2019/03/21-06:45:45.294 PM | 00:00:00.900 | 18   | 2.236       | 2.236 | 5 1   | 1     | L 255       | 259   | 5           | 681.11   | 681.11  |
| 25  | 2019/03/21-06:45:45.343 PM | 00:00:00.949 | 19   | 2.038       | 2.038 | 3 1   | 1     | L 255       | 259   | 5           | 681.095  | 681.095 |
| 26  | 2019/03/21-06:45:45.394 PM | 00:00:01.000 | 20   | 1.847       | 1.847 | 1     | 1     | L 255       | 259   | 5           | 681.139  | 681.139 |
| 27  | 2019/03/21-06:45:45.444 PM | 00:00:01.050 | 21   | 1.661       | 1.661 | 1     | 1     | L 255       | 259   | 5           | 681.154  | 681.154 |
| 28  | 2019/03/21-06:45:45.493 PM | 00:00:01.099 | 22   | 1.484       | 1.484 | 1 1   | 1     | L 255       | 255   | 5           | 681.168  | 681.168 |
| 29  | 2019/03/21-06:45:45.543 PM | 00:00:01.149 | 23   | 1.317       | 1.317 | 1     | 1     | L 255       | 255   | 5           | 681.175  | 681.175 |
| 30  | 2019/03/21-06:45:45.593 PM | 00:00:01.199 | 24   | 1.162       | 1.162 | 2 1   | 1     | L 255       | 255   | 5           | 681.175  | 681.175 |
| 31  | 2019/03/21-06:45:45.644 PM | 00:00:01.250 | 25   | 1.021       | 1.021 | 1     | 1     | L 255       | 255   | 5           | 681.168  | 681.168 |
| 32  | 2019/03/21-06:45:45.695 PM | 00:00:01.301 | 26   | 0.894       | 0.894 | 1     | 1     | L 255       | 255   | 5           | 681.146  | 681.146 |
| 33  | 2019/03/21-06:45:45.744 PM | 00:00:01.350 | 27   | 0.783       | 0.783 | 3 1   | 1     | L 255       | 255   | 5           | 681.11   | 681.11  |
| 34  | 2019/03/21-06:45:45.794 PM | 00:00:01.400 | 28   | 0.69        | 0.69  | 1     | 1     | L 255       | 255   | 5           | 681.146  | 681.146 |
| 35  | 2019/03/21-06:45:45.844 PM | 00:00:01.450 | 29   | 0.614       | 0.614 | 1     | 1     | L 255       | 255   | 5           | 681.161  | 681.161 |
| 36  | 2019/03/21-06:45:45.895 PM | 00:00:01.501 | 30   | 0.557       | 0.557 | 1     | 1     | L 255       | 255   | 5           | 681.19   | 681.19  |
| 37  | 2019/03/21-06:45:45.943 PM | 00:00:01.549 | 31   | 0.52        | 0.52  | 2 1   | 1     | L 255       | 255   | 5           | 681.175  | 681.175 |
| 38  | 2019/03/21-06:45:45.994 PM | 00:00:01.600 | 32   | 0.503       | 0.503 | 3 1   | 1     | 255         | 255   | 5           | 681 183  | 681.183 |
| 39  | 2019/03/21-06:45:46.043 PM | 00:00:01.649 | 33   | 0.506       | 0.506 | 1     | 1     | 255         | 255   | 5           | 681.168  | 681.168 |
| 40  | 2019/03/21-06:45:46.094 PM | 00:00:01.700 | 34   | 0.528       | 0.528 | 3 1   | 1     | 255         | 255   | 5           | 681.19   | 681.19  |

#### **Custom Scripts**

The possibilities for what to do in a custom script are almost endless. Some options:

- After a log file has been created, it can be copied to alternate locations using the cp command or copied to remote servers using the scp command.
- Data can also be uploaded to public cloud storage locations such as AWS, Dropbox, or Google Drive by calling custom python programs.

#### **Data Logging Scripts**

| Custom Data Logging Scripts |                                                                          |   | Enable the execution of windows CMD scripts to automate data-historian tasks such as<br>parsing and uploading log files to remote servers. |                                                                     |  |  |
|-----------------------------|--------------------------------------------------------------------------|---|----------------------------------------------------------------------------------------------------|---------------------------------------------------------------------|--|--|
|                             | Execute the following command when a new log session is started          |   |                                                                                                    |                                                                     |  |  |
|                             | cmd /c start explorer " <log-dir>"</log-dir>                             | ^ | Execute Script                                                                                                    | Optional Text Replacement Options:                                  |  |  |
|                             |                                                                          | 4 | Display CMD Window                                                                                                    | <log-dir>, <app-cwd></app-cwd></log-dir>                            |  |  |
|                             | Execute the following command line string when a new log file is created |   |                                                                                                    |                                                                     |  |  |
|                             | cmd /c %windir%\system32\notepad.exe " <file-path>"</file-path>          |   | Execute Script                                                                                                    | Optional Text Replacement Options:                                  |  |  |
|                             |                                                                          | 4 | Display CMD Window                                                                                                    | <file-path>, <file-dir>, <app-cwd></app-cwd></file-dir></file-path> |  |  |
|                             | Execute the following command line string when a log file is closed      |   |                                                                                                    |                                                                     |  |  |
|                             | cmd /c %windir%\system32\notepad.exe " <file-path>"</file-path>          | ^ | Execute Script                                                                                                    | Optional Text Replacement Options:                                  |  |  |
|                             |                                                                          | ~ | Display CMD Window                                                                                                    | <file-path>, <file-dir>, <app-cwd></app-cwd></file-dir></file-path> |  |  |
|                             | Execute the following command line string when a log session is stopped  |   |                                                                                                    |                                                                     |  |  |
|                             | cmd /c start explorer " <log-dir>"</log-dir>                             | ^ | Execute Script                                                                                                    | Optional Text Replacement Options:                                  |  |  |
|                             |                                                                          | ~ | Display CMD Window                                                                                                    | <log-dir>, <app-cwd></app-cwd></log-dir>                            |  |  |

#### **Data Viewing Scripts**

| Run Custom Command | cmd /c start python %us | erprofile%\Documents\my-python-app.                                   | py " <file-path>" ^</file-path> |
|--------------------|-------------------------|-----------------------------------------------------------------------|---------------------------------|
|                    | Display CMD Window      | Text Replacement Options:                                             | Restore Default CMD             |
|                    |                         | <pre><me-patrix, <app-cwdx<="" <me-unx,="" pre=""></me-patrix,></pre> | Example Commands                |

#### **Windows Batch Scripts & Commands**

There are a plethora of online resources tailored to scripting for Windows machines. Here are a few good resources:

- · Batch Files & Batch Commands: (DOS) Commands and their usage in batch files
- Batch Script Commands: Hosted by Tutorials Point.
- Windows Commands: Documentation by Microsoft.

Before running any scripts, it is recommend to look into the "CMD" command. At the start of each defined script, we recommend adding either:

// Terminate the CMD shell after executing the specified command. cmd /c [your command.....] // Leave the CMD window open after executing the specified command. cmd /k [your command.....]

#### **SCP & Linux commands on Windows**

After installing a variety of Linux command line utilities onto a Windows machine, users can configure LJLogM to perform a lot of powerful features. Internally, we use and suggest others to download the tools provided by Cygwin and GnuWin32. Once installed and properly configured, users can copy files created by LJLogM to a remote host with SCP by following the following syntax:

scp "<file-path>" username@host:/remote/directory

There are many examples for how to use SCP online, here is a link to one: Linux - How to Securely Copy Files using SCP examples as well as a Stack Exchange topic: Use scp to transfer a file from local directory X to remote directory Y.

#### Going Further, Python and Node.js

If there aren't any existing Windows batch commands or Linux bash commands that accomplish the task at hand, look into installing tools like Python or Node.js to greatly enhance what can be done with LJLogM's scripting capabilities. Both Python and Node.js have a plethora of online libraries that can be leveraged to perform tasks that need to be automated. After installing python or installing node.js head back to Google and start searching for cool places to upload files. There are more tutorials out there than you can shake a stick at.

How to upload files automatically to Google Drive with Python

#### Scripting with MATLAB

If the logged data needs to be analyzed and a variety of complex calculations need to be performed, consider writing a MATLAB program that reads in a log file and have it perform calculations either during an experiment (after each log file is created) or when the log session completes.

- · MathWorks Documentation: Start MATLAB program from Windows system prompt
- · Stack Overflow: Matlab: Running a m-file from command-line

Quickly read a .csv file using the "readtable" function and generate XY Plots.

#### Additional Potential Integrations

- · How to Write Points from CSV to InfluxDB
- Getting started with Telegraf
- Telegraf Downloads

#### timestamps

Both absolute (current computer time) relative (time compared to a starting point) time stamps that get saved to a log file can be customized using the following special characters.

Relative Time Format Codes: Weeks: %W Days: %D Hours: %H Minutes: %M Seconds: %S Fractional seconds with <digit> %<digit>u A single percent character: %

Absolute Time Format Codes: Abbreviated weekday name: %a Weekday name: %A Abbreviated month name: %b Month name: %B Default date and time %c Day of month (01-31): %d Hour (24-hour clock) (00-23): %H Hour (12-hour clock) (01-12): %I Day of year (001-366): %j Month number (01-12): %m Minute (0-59): %M AM or PM flag: %p Seconds (00-59): %S Fractional seconds with <digit> precision: %<digit>u Week number (0-53) with Sunday as the first day of week 1: %U Weekday number (0-6): %w Week number (00-53) with Monday as the first day of week 1: %W Locale date: %x Locale time: %X Year within century (00-99): %y Year including century: %Y Time zone: %Z

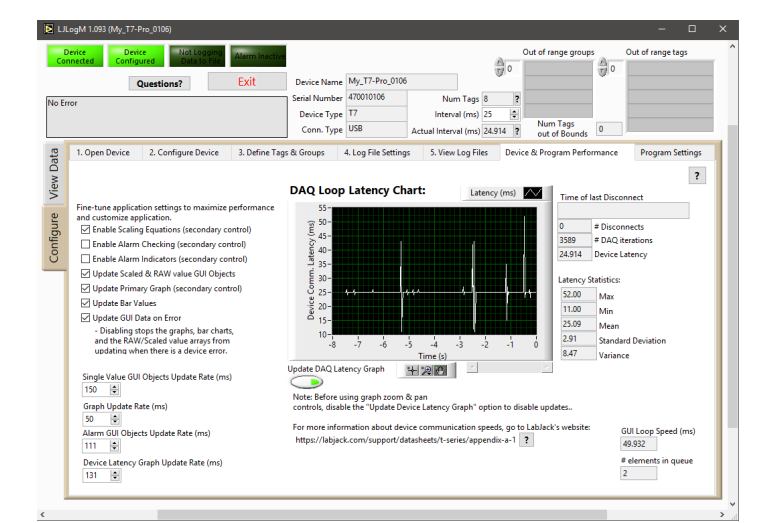

## **Device and Program Performance**

When collecting data from a LabJack at high data rates or trying to collect data at tightly controlled intervals, there are several factors to consider. The active connection type, how many channels are being logged, what type of data is being collected, and what calculations are being ran afterwards are all important. This feature of LJLogM provides a method to detect, diagnose, and understand communication speed issues and limitations.

This section of LJLogM directly correlates to section 3.0 Communication and section A-1 Data Rates of the T-Series datasheet. It is important to understand that the USB, Ethernet, and WiFi communication interfaces of T-Series devices perform differently, where some are inherently less reliable than others. WiFi connections, for example, can easily become temporarily disconnected due to excess network traffic or 2.4Ghz electrical noise in the surrounding environment. To assist with understanding communication interface performance LJLogM includes a chart that keeps track of how regular data is being polled from the connected device and calculates a few statistical metrics.

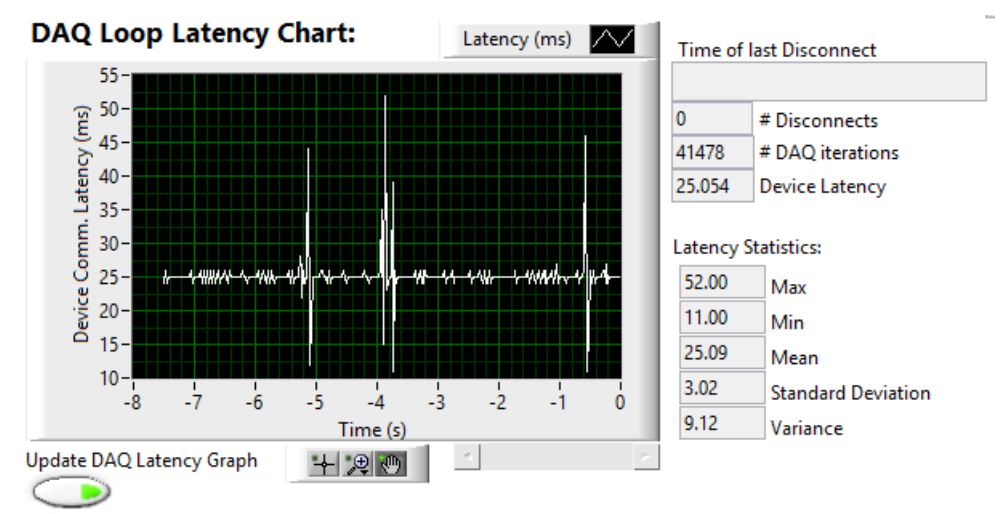

In addition to the communication medium's performance characteristics, users have to remember that Windows is not a real time operating system. For most customers, LJLogM won't be the only application running on the used computer and the CPU or associated memory buses may become seemingly "randomly" busy which can cause additional latency spikes. When trying to collect data as fast as possible (1-10ms intervals), these limitations are sometimes encountered. Therefore, LJLogM includes options to selectively disable a variety of calculations that are performed on the incoming data as well as controls that adjust how often data is rendered to the various graphs and display indicators.

Fine-tune application settings to maximize performance and customize application.

Enable Scaling Equations (secondary control)

Enable Alarm Checking (secondary control)

Enable Alarm Indicators (secondary control)

Update Scaled & RAW value GUI Objects

Update Primary Graph (secondary control)

Update Bar Values

Update GUI Data on Error

- Disabling stops the graphs, bar charts,

and the RAW/Scaled value arrays from

updating when there is a device error.

Users can enable or disable some calculations that are performed such as scaling equation and alarm checking from this tab. Users can also choose to disable the updating of indicators to increase data logging performance.

| Single Value GUI Objects Update Rate (ms) |
|-------------------------------------------|
| 150 🚖                                     |
| Graph Update Rate (ms)                    |
| 50 🜩                                      |
| Alarm GUI Objects Update Rate (ms)        |
| 111                                       |
| Device Latency Graph Update Rate (ms)     |
| 131 🔹                                     |

Several of the GUI elements can also have their update rates be individually controlled. Understanding the affects of graph refresh rates is also important if users wish to later design their own logging application starting with the provided example code.

#### -A 0 Device Name My T7-Pro 0106 Device Type T7 Conn. Type USB Num Tags 0 Actual Interval (ms) 24.97 en Device 2. Configure D ps 4. Log File Settings 5. View Log Files Device & View Data Data Config File Path & C:\Users\chris\Doc ? ch) Edit File nents\LabJack Data\ljlog\LJLogM.cfg le Path (Updated on program l \Documents\LabJack Data\ljilog\LJLogM\_open.cfg Edit File uments\LabJack Data\ljlog\LJLogM\_device\_config.cfg Edit File ments\LabJack Data\ljlog Open Directory Program can be started using windows CMD and a direc L/LogM.exe -- "C:\MyDirectory" tory can be specified for the program to look for config files to lo Through a windows CM command: I ILogM.exe -- "%CD%" The default installation path of LLogM on US windows of C(\Program Files (x86)\LabJack\Applications\LLogM.exe there is a file "ULogM.ini" in the same directory as the "ULogM.exe or data logging from multiple devices at the same time. nstances = TRUE

LJLogM is a highly configurable program where all of its features and settings can be configured by editing its .cfg files for the desired start up state. The program's configurations are saved whenever the program exits and loads during LJLogM launch.

### **Multiple Instances**

#### Method A

Due to the application being highly configurable, some customers may wish to use it in some advanced ways. One example of this is to launch multiple instances of the application in order to collect data from several T-Series devices at the same time. Data collection can not be synchronized across instances of LJLogM but each instance can be configured to collect data at the same rate. The instances of LJLogM can be configured to save data to separate files and directories, and at high data rates this provides a fairly robust way to collect a large amount of data. This feature of LJLogM can be enabled by creating a .ini file

in the same directory as the .exe (LabVIEW instructions):

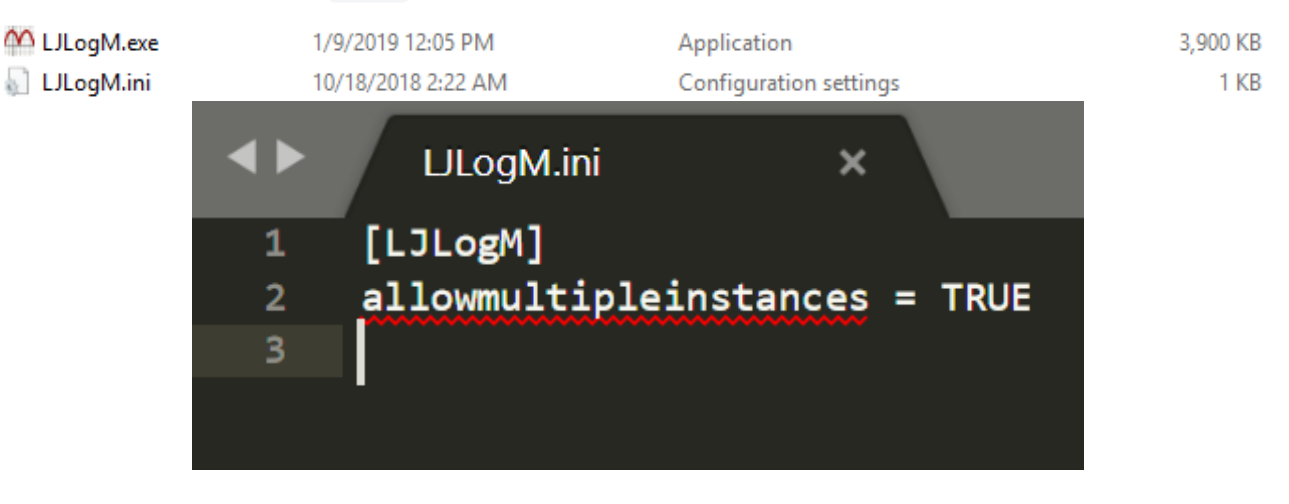

# Advanced: Program Settings & Start-up

**Note:** In order to run multiple instances of LJLogM.exe, the .exe can not be started from the default C: \Program Files (x86)\LabJack\Applications directory without administrative privileges. The best way to run multiple instances of the application is to run it from a different directory where the application can create a .ini file that can be properly edited.

### Method B

Another method for launching multiple instances of LJLogM in order to acquire data from multiple devices at the same time is to make multiple copies of the LJLogM.exe file. The first time each program copy is started an "active" directory will need to be configured so that the program's configurations will be saved correctly. This will allow each application to be started and automatically connect to a specified device with a specific configuration. In short,

1. Make two copies of the LJLogM.exe:

| A LJLogM_Dev_470010563                         | 9/27/2019 10:05 AM | Application        | 5,023 KB |
|------------------------------------------------|--------------------|--------------------|----------|
| 📓 LJLogM_Dev_470010563                         | 10/8/2019 11:53 AM | Configuration sett | 0 KB     |
| All LJLogM_Dev_470012223                       | 9/27/2019 10:05 AM | Application        | 5,023 KB |
| 📓 LJLogM_Dev_470012223                         | 10/8/2019 11:52 AM | Configuration sett | 0 KB     |
| 2. Make two copies of the LJLogM config files: |                    |                    |          |
| LJLogM_Dev_470010563.cfg                       | 10/8/2019 11:55 AM | CFG File           | 4 KB     |
| LJLogM_Dev_470010563_device_config.cfg         | 10/8/2019 11:55 AM | CFG File           | 0 KB     |
| LJLogM_Dev_470010563_open.cfg                  | 10/8/2019 11:55 AM | CFG File           | 1 KB     |
| LJLogM_Dev_470012223.cfg                       | 10/8/2019 11:55 AM | CFG File           | 4 KB     |
| LJLogM_Dev_470012223_device_config.cfg         | 10/8/2019 11:55 AM | CFG File           | 0 KB     |
| LJLogM_Dev_470012223_open.cfg                  | 10/8/2019 11:55 AM | CFG File           | 1 KB     |
|                                                |                    |                    |          |

#### **Command Line Arguments**

LJLogM can be configured to start with a specific working directory by passing a single command line parameter like the following:

```
> LJLogM.exe -- "C:\MyDirectory"
or
> LJLogM.exe -- "%CD%"
or
> "C:\Program Files (x86)\LabJack\Applications\LJLogM.exe" -- "%CD%"
```

After starting LJLogM with the command line argument, the "Program Settings" tab can be viewed again to see if the argument got properly parsed into the CMD Arg1 field.

### **Default Working Directory**

#### LJLogM has three primary configuration files, LJLogM.cfg , LJLogM\_open.cfg , and

LJLogM\_device\_config.cfg that can all be edited before the application starts. LJLogM also starts up and keeps track of a "Working Directory" which is where the .cfg files get generated and is also where log files are created. LJLogM saves this path to the Windows registry (viewable using Registry Editor) under: HKEY\_CURRENT\_USER  $\rightarrow$  Software  $\rightarrow$  LabJack  $\rightarrow$  LJLogM  $\rightarrow$  workdir.

### LJLogM\_open.cfg

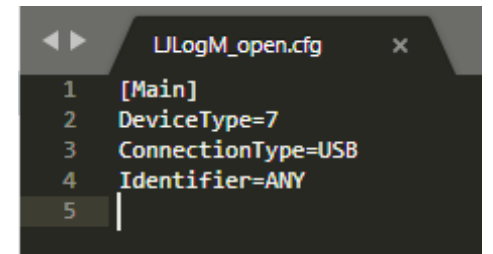

This is a fairly simple configuration file that defines the LJM open parameters.

### LJLogM\_device\_config.cfg

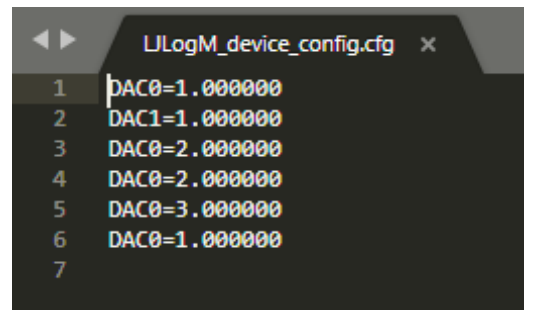

This is another fairly simple configuration file that defines a list of registers to be written to the device upon connection.

#### LJLogM.cfg

This is a complex configuration file for LJLogM customization. If multiple logging sessions need to be utilized, it is best to use LJLogM to generate and save these configuration files. Once saved, move these files to their own individual directories, and then use the Command Prompt to launch LJLogM specifying the working directory argument, as mentioned in the Command Lines Arguments section. A few notes about the LJLogM.cfg file are as follows.

1. Values are organized into key-value pairs. [key]=[value]

- 2. Most of the [key]'s are easy to interpret as they relate directly to an associated GUI element, but not all.
- 3. Keys that require arrays of data have values separated by the string #!# and end with a #!#.
- 4. Boolean values are FALSE or TRUE.

# LJLogM Beta Change Log

#### v1.095:

- Fixed the feature that allows data to be logged at a different rate than data is collected.
- Fixed the feature that allows users to generate a new log file.
- Added a feature that allows users to sort logged data into folders. This feature also saves a snapshot of the LJLogM .cfg files for later use.
- Added a feature that allows users to open created log files by running a custom windows "CMD" prompt script.
- Added a feature enabling LJLogM to run CMD scripts when a log starts and stops as well as when log files are first created and when the file is closed.

#### v1.094:

- Added abilities to log both absolute (computer time) and relative (from log start) time stamp values to log files as well as the value index.
- Added ability to stop logging after: a number of samples, a period of time, or an absolute time.
- Added the ability to start a new file after a certain number of samples have been collected instead of just the # bytes.
- Added indicators to display log stats.
- Changed from "write to file" button to "Start" and "Stop" buttons.
- Added quotes around strings that get logged to .dat files so that spreadsheet applications can properly load/parse files.
- Added the ability to check for & notify users of new "release" and "beta" versions of LJLogM.
- Other small fixes.

#### v1.093:

Initial public release of LJLogM-Beta